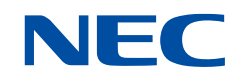

# NEC Ftrace Viewer ユーザーズガイド (G2AT01)

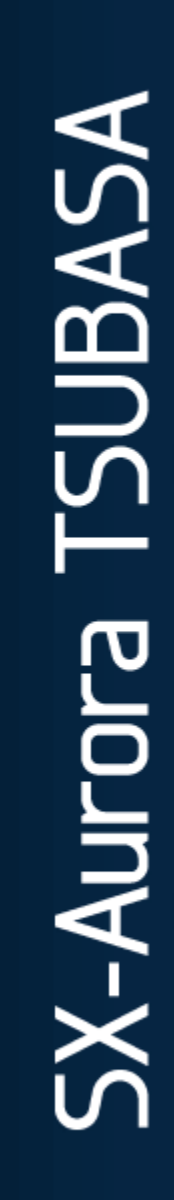

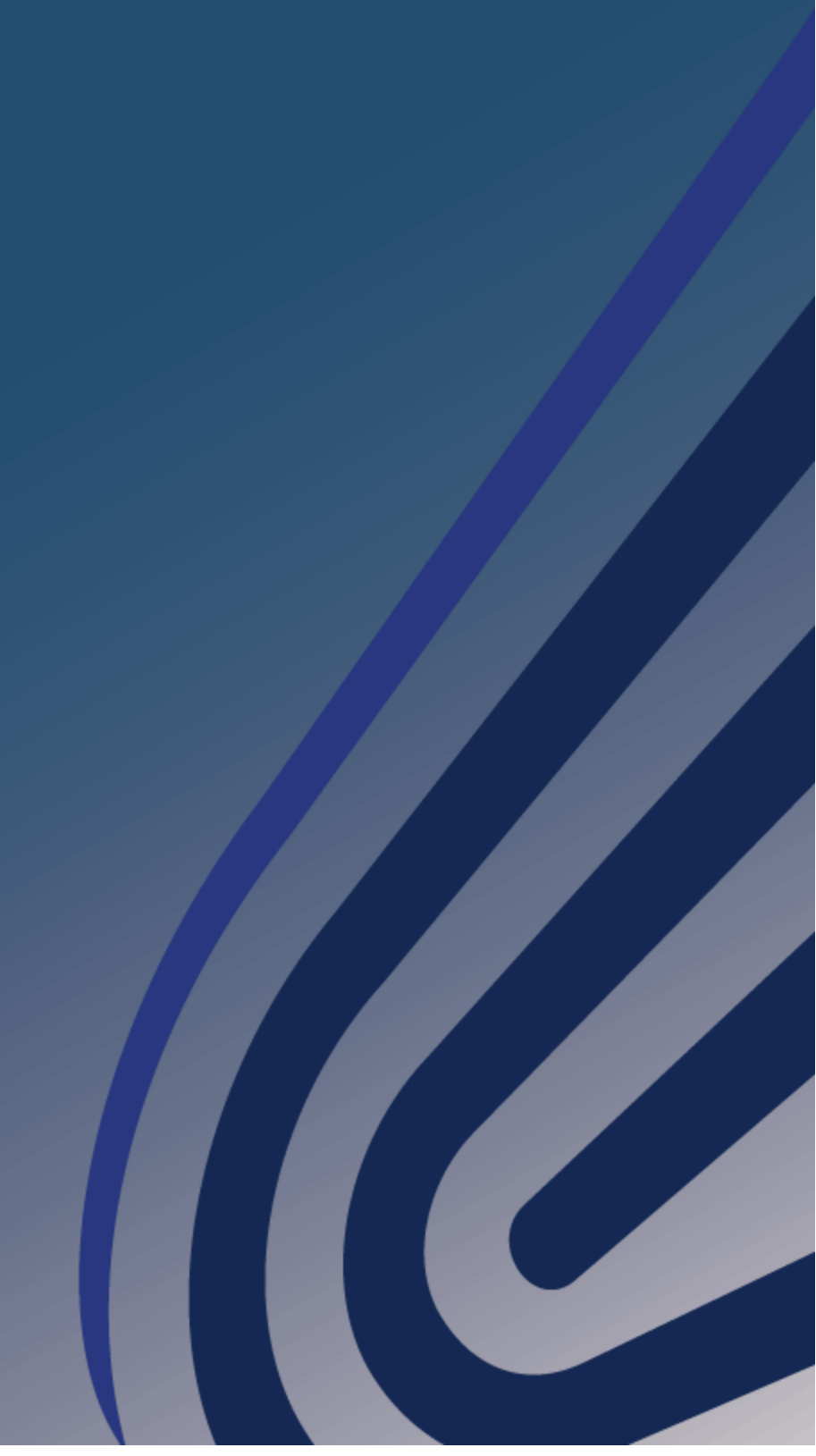

輸出する際の注意事項

本製品(ソフトウェアを含む)は、外国為替および外国 貿易法で規定される規制貨物(または役務)に該当するこ とがあります。

その場合、日本国外へ輸出する場合には日本国政府の輸出許可が必要です。

なお、輸出許可申請手続きにあたり資料等が必要な場 合には、お買い上げの販売店またはお近くの当社営業拠 点にご相談ください。

# はしがき

本書は、SX-Aurora TSUBASA システムの性能解析ツールである NEC Ftrace Viewer について説 明したものです。

#### 本書の対象読者

本書は主に一般利用者およびプログラマを対象として書かれており、読者がFortran コンパイラ(nfort)、 C コンパイラ(ncc)、C++コンパイラ(nc++)、NEC MPIの基本的な知識を有していることを前提として います。

### 本書の読み進め方

本書は次の章から構成されています。表の右側の対象読者を参考にして読み進めてください。

| 章 | タイトル        | 内容                                                   | 対象読者           |
|---|-------------|------------------------------------------------------|----------------|
| 1 | 概要          | NEC Ftrace Viewer の特長を説明                             | 一般利用者<br>プログラマ |
| 2 | はじめてみよう     | NEC Ftrace Viewer を使ったチューニ<br>ング手順を説明                | 一般利用者<br>プログラマ |
| 3 | 基本的な操作      | 画面構成や基本的な操作方法を説明                                     | 一般利用者<br>プログラマ |
| 4 | 性能情報の可視化    | グラフ、テーブルの詳細を説明                                       | ー般利用者<br>プログラマ |
| 5 | トラブルシューティング | <b>NEC Ftrace Viewer</b> 使用時に発生した<br>トラブルの解決方法について説明 | ー般利用者<br>プログラマ |

### 関連説明書

本書に関連する説明書として次のものがあります。

- Fortran コンパイラ(nfort)の説明
   Fortran コンパイラ ユーザーズガイド
- C コンパイラ(ncc)、C++コンパイラ(nc++)の説明
   C/C++コンパイラ ユーザーズガイド
- NEC MPI の説明
   NEC MPI ユーザーズガイド
- FTRACEの説明
   PROGINF/FTRACE ユーザーズガイド
- VEO の説明 The Tutorial and API Reference of Alternative VE Offloading

#### 表記上の約束

本書では次の表記規則を使用しています。

- ハイフン(-)に続く太字の文字列
   コマンドのオプションを表します。
- コマンド実行例のドル記号(\$)
   bash(Bourne-Again シェル)のプロンプトを表します。
- ncc/nc++/nfort/mpincc/mpinc++/mpinfort 本書では、これらプログラムをコンパイル、およびリンクするコマンドをコンパイラと呼び ます。
- 大括弧([])で囲まれた文字列
   メニューまたはボタンを表します。例えば、[File]で"File"という名前のメニューまたはボタンを表します。[File]→[Exit]の場合、"File"メニューの"Exit"サブメニューを表します。

| 第1章    | 概要                        | 1  |
|--------|---------------------------|----|
| 1.1 チ: | ューニング                     |    |
| 1.2 NE | C Ftrace Viewer           |    |
| 第2章    | はじめてみよう                   | 3  |
| 2.1 チ: | ューニング手順                   |    |
| 2.2 性能 | <b>能測定用プログラムの作成</b>       |    |
| 2.3 性能 | 能測定用プログラムの実行と解析情報ファイルの採取  |    |
| 2.4 解相 | 斤情報ファイルの確認                |    |
| 第3章    | 基本的な操作                    | 7  |
| 3.1 画词 | 面構成                       | 7  |
| 3.2 読ぶ | み込んだ解析情報ファイルの確認           |    |
| 3.3 新  | しいグラフ・テーブルを開く             |    |
| 3.4 グ  | ラフ・テーブルの配置の操作             |    |
| 3.4.1  | ビューの移動                    |    |
| 3.4.2  | ページの最小化・最大化               | 11 |
| 3.4.3  | 高速ビューでの表示                 |    |
| 3.4.4  | ビューを閉じる                   |    |
| 3.5 新  | しい解析情報ファイルの読み込み           |    |
| 3.5.1  | ファイルを指定した読み込み             |    |
| 3.5.2  | ディレクトリを指定した読み込み           |    |
| 3.6 解材 | 所情報ファイルを指定した起動            |    |
| 第4章    | 性能情報の可視化                  | 15 |
| 4.1 可补 | 見化要素                      |    |
| 4.2 性能 | 能項目                       |    |
| 4.3 グ  | ラフ                        |    |
| 4.3.1  | 基本的な操作                    |    |
| 4.3.2  | Function Metric Chart     |    |
| 4.3.3  | Function Breakdown Chart  |    |
| 4.3.4  | Function Statistics Chart |    |
| 4.3.5  | Process Metrics Chart     |    |

目 次

## i

| 4.3.6  | Process Breakdown Chart | 26 |
|--------|-------------------------|----|
| 4.3.7  | MPI Communication Chart | 27 |
| 4.3.8  | Process Histogram       | 28 |
| 4.3.9  | ) 性能項目の選択               | 28 |
| 4.3.1  | 0 プロセスの選択               | 29 |
| 4.3.1  | 1 関数の選択                 | 31 |
| 4.3.1  | 2 性能項目・関数の配色の変更         | 33 |
| 4.3.1  | 3 グラフの画像出力              | 34 |
| 4.4 テー | ーブル                     | 34 |
| 4.4.1  | 基本的な操作                  | 35 |
| 4.4.2  | 2 Function Table        | 37 |
| 4.4.3  | User Region Table       | 38 |
| 4.4.4  | 性能項目の選択・並べ替え            | 38 |
| 4.4.5  | うドリルダウン方法の選択            | 39 |
| 第5章    | トラブルシューティング             | 41 |
| 付録A    | 改訂履歷                    | 43 |
| 付録 B   | 商標・ライセンス                | 45 |
| B.1 商  | 標                       | 45 |
| B.2 ラ  | イセンス                    | 45 |

## 第1章 概要

### 1.1 チューニング

プログラムをより高速に、より効率的に実行できるようにプログラムを改善することをチューニン グといいます。一般的には、実行時間が大きい箇所を改善することでプログラムを大きく高速化でき ます。しかし、プログラムが複雑になるにしたがって、実行時間が大きい箇所の発見や実行時間が大き い理由の判断は難しくなります。誤った箇所を誤った方法でチューニングしても効果はありません。 このため、チューニングを効率的に行うためには、支援ツールを使ってプログラムの性能情報を正確 に把握する必要があります。

### **1.2 NEC Ftrace Viewer**

NEC Ftrace Viewer は、Fortran/C/C++プログラムのチューニングを支援する GUI ツールです。性能情報をグラフィカルに表示でき、主に以下のような特長を持ちます。

- 簡易性能解析機能(ftrace機能)による性能測定結果をグラフィカルに表示します。
- 自動並列化機能、OpenMP、MPIを利用したプログラムに対応し、スレッド・MPIプロセス ごとの実行時間、MPIプロセス間の通信時間を表示でき、性能ボトルネックやそれらのロー ドインバランスを容易に把握できます。
- 性能値に基づいた関数・スレッド・MPI プロセスの絞り込み表示や多彩なグラフ形式により、 シングルスレッドプログラムから数千プロセスに及ぶ MPI プログラムまで、様々なプログラ ムの性能解析をサポートします。

## 第2章 はじめてみよう

### 2.1 チューニング手順

NEC Ftrace Viewer を使ったチューニング作業は以下の手順になります。解析情報ファイルの確認 で NEC Ftrace Viewer を使って問題個所を把握し、プログラムを修正し、チューニング作業を繰り返 します。プログラムの性能が目標を達成したらチューニング完了です。

- (1) 性能測定用プログラムの作成
- (2) 性能測定用プログラムの実行と解析情報ファイルの採取
- (3) 解析情報ファイルの確認

## 2.2 性能測定用プログラムの作成

コンパイラに-ftrace を指定してプログラムをコンパイル・リンクし、性能測定用プログラムを作成 します。

例 Fortran コンパイラ(nfort)の場合

\$ nfort -ftrace a.f90

例 C コンパイラ(ncc)の場合

\$ ncc -ftrace a.c

例 C++コンパイラ(nc++)の場合

\$ nc++ -ftrace a.cc

例 Fortran コンパイラ(nfort)用 MPI シェルスクリプトの場合

\$ mpinfort -ftrace a.f90

例 Cコンパイラ(ncc)用 MPI シェルスクリプトの場合

\$ mpincc -ftrace a.c

例 C++コンパイラ(nc++)用 MPI シェルスクリプトの場合

\$ mpinc++ -ftrace a.c

### 2.3 性能測定用プログラムの実行と解析情報ファイルの採取

性能測定用プログラムを実行し、解析情報ファイルを採取します。性能測定用プログラムは、通常の プログラムと同じように実行できます。性能測定用プログラムは、プログラム終了時にプログラムが 実行されたディレクトリに解析情報ファイルを出力します。解析情報ファイルは、以下のファイル名 で、非 MPI プログラムの場合は一つ、MPI プログラムの場合は MPI プロセスの数だけ作成されます。

- 非 MPI プログラムの場合 ftrace.out
- MPI プログラムの場合
   ftrace.out. グループ ID. ランク番号
   グループ ID、ランク番号はそれぞれ NEC MPI の環境変数 MPIUNIVERSE、MPIRANK の
   値
- 例 非 MPI プログラムの場合

\$ /opt/nec/ve/bin/ve\_exec ./a.out (性能測定用プログラムの実行)
\$ ls ftrace.out
ftrace.out

例 MPI プログラムの場合

\$ mpirun -np 4 /opt/nec/ve/bin/ve\_exec ./a.out (性能測定用プログラムの実行)

\$ ls ftrace.out.\*

ftrace.out.0.0 ftrace.out.0.1 ftrace.out.0.2 ftrace.out.0.3

## 2.4 解析情報ファイルの確認

以下のコマンドのどちらかを実行し、NEC Ftrace Viewer を起動します。

\$ /opt/nec/ve/ftraceviewer/ftraceviewer

\$ /opt/nec/ve/ftraceviewer/ftraceviewer-c (Cロケール(LANG=C)で起動)

NEC Ftrace Viewer が起動すると、以下の初期画面が表示されます。

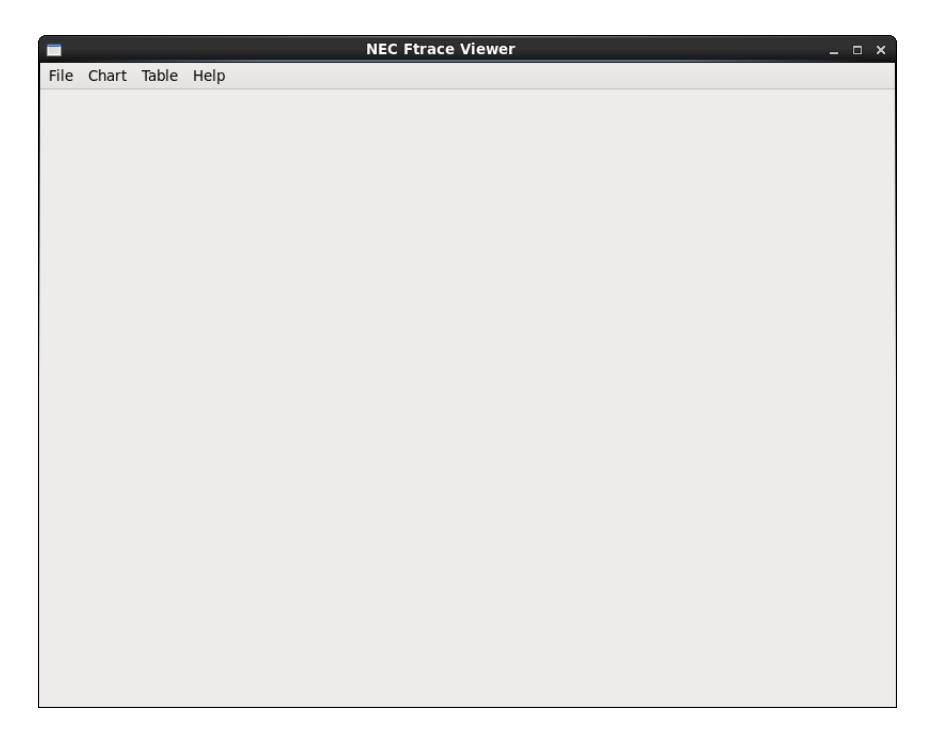

画面上部のメニューバーから、測定プログラムに合わせて以下のようにメニューを選択し、解析情報ファイルを読み込みます。

- 非 MPI プログラムの場合
   [File]→[Open File]を選択
- MPI プログラムの場合

[File]→[Open Directory]を選択

#### 注意

VEO を使用したプログラムの場合は非 MPI プログラムと同様に[File]→[Open File]を選択して一つの解析情報ファイルを読み込んでください。

ファイル選択ダイアログが文字化けする場合、ご利用のロケールに対応したフォントパッケージをインスト ールして NEC Ftrace Viewer を起動するか、/opt/nec/ve/ftraceviewer/ftraceviewer-c コマンドを使用して C ロケ ール(LANG=C)で NEC Ftrace Viewer を起動してください。

ファイルの読み込みが完了すると、解析結果のグラフが画面の上部分に、テーブルが画面の下部分 に表示されます。画面構成や基本的な操作方法については第3章を、グラフとテーブルの詳細につい ては第4章を参照してください。NEC Ftrace Viewer を終了する場合、[File]→[Exit]を選択します。

## 第3章 基本的な操作

### 3.1 画面構成

解析情報ファイルを読み込むと、以下の要素で構成された画面が表示されます。

- (1) ウィンドウタイトル
- (2) メニュー
- (3) グラフ表示領域
- (4) テーブル表示領域

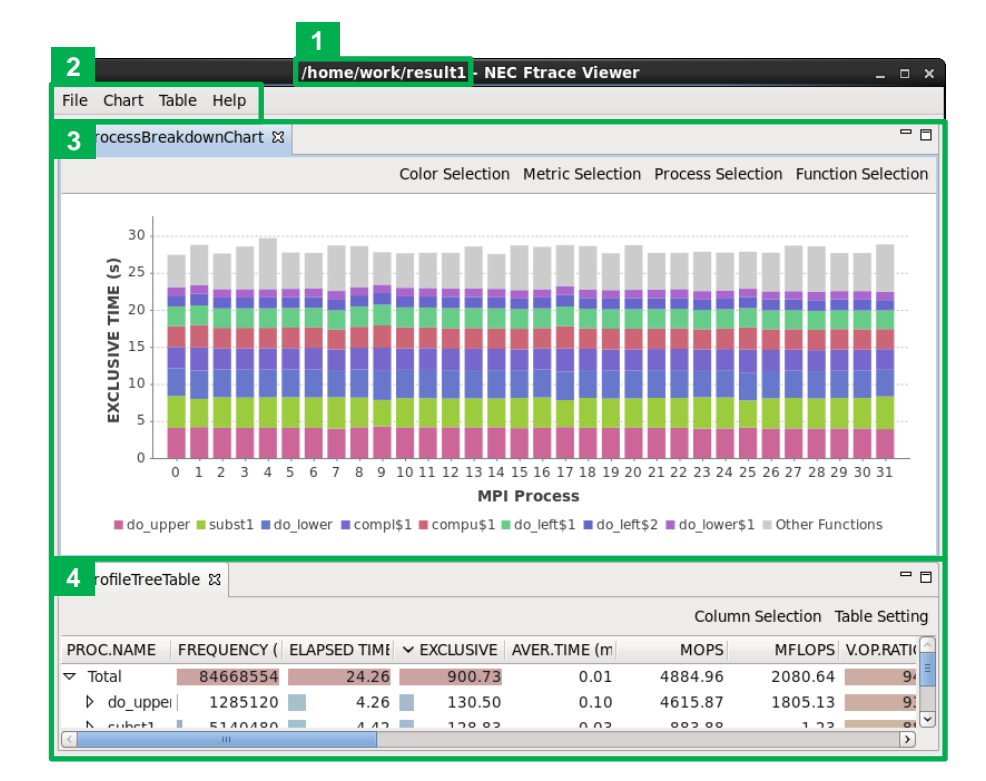

## 3.2 読み込んだ解析情報ファイルの確認

ウィンドウタイトルに読み込んだ解析情報ファイル、または解析情報ファイルを含むディレクトリ のパス、読み込んだ解析情報ファイルの個数が表示されます。  [File]→[Open File]から一つの解析情報ファイルを読み込んだ場合 指定された解析情報ファイルのパスが表示されます。

/home/work/result1/ftrace.out.0.0 (1 files) - NEC Ftrace Viewer \_ 🗆 🗙

 [File]→[Open File]で複数の解析情報ファイルを読み込んだ場合 最初の解析情報ファイルまでのパスと最後の解析情報ファイルのファイル名が"~"で連結さ れて表示されます。

🗖 /home/work/result1/ftrace.out.0.0~ftrace.out.0.31 (32 files) - NEC Ftrace \ \_ 🛛 🛪

 [File]→[Open Directory]で読み込んだ場合 指定したディレクトリまでのパスが表示されます。

/home/work/result1 (32 files) - NEC Ftrace Viewer \_ 🗆 🗙

## 3.3 新しいグラフ・テーブルを開く

新しいグラフを開く場合、[Chart]のサブメニューを選択します。新しいグラフはグラフ表示領域に 新しいタブで追加されます。各グラフの詳細は「4.3 グラフ」を参照してください。

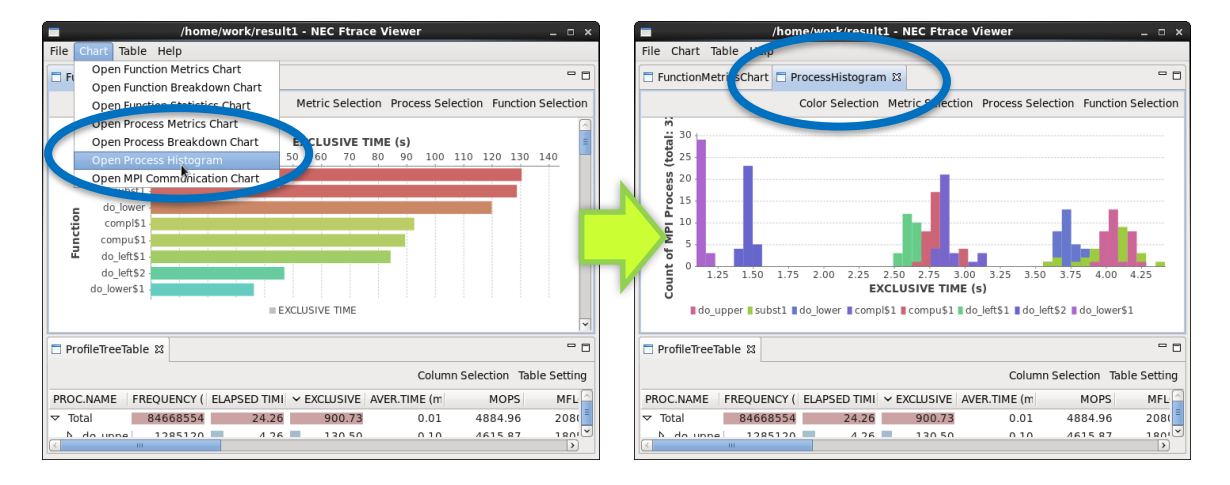

新しいテーブルを開く場合、[Table]→[Open Profile Tree Table]を選択します。新しいテーブルはテ ーブル表示領域に新しいタブで追加されます。テーブルの詳細は「4.4 テーブル」を参照してください。

## 3.4 グラフ・テーブルの配置の操作

NEC Ftrace Viewer はウィンドウの中に一つ以上の領域(ページ)があり、ページの中にグラフとテ ーブルのビューがタブで表示されています。ページとビューを操作することでグラフとテーブルの配 置を変更できます。ビューとページは以下の要素で構成されます。

- (1) ページ
- (2) タブ
- (3) 閉じるボタン
- (4) 最小化ボタン
- (5) 最大化ボタン
- (6) 復元ボタン
- (7) 高速ビューボタン

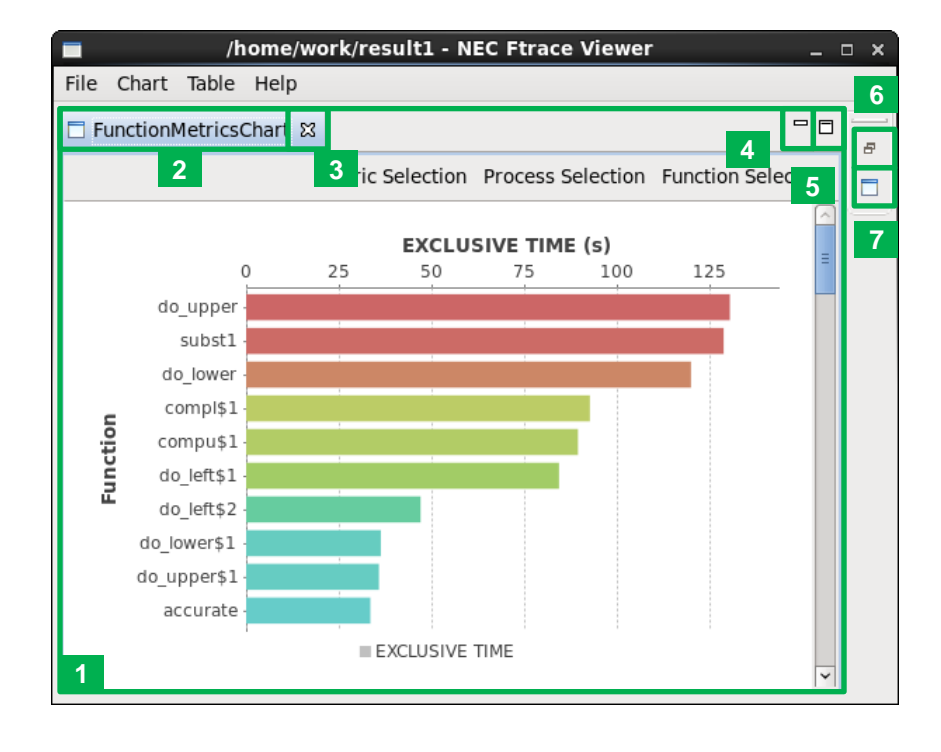

### 3.4.1 ビューの移動

ビューはページ間を移動できます。タブをページの境界にドラッグ&ドロップするとページが分割 され、複数のビューが同時に表示されます。

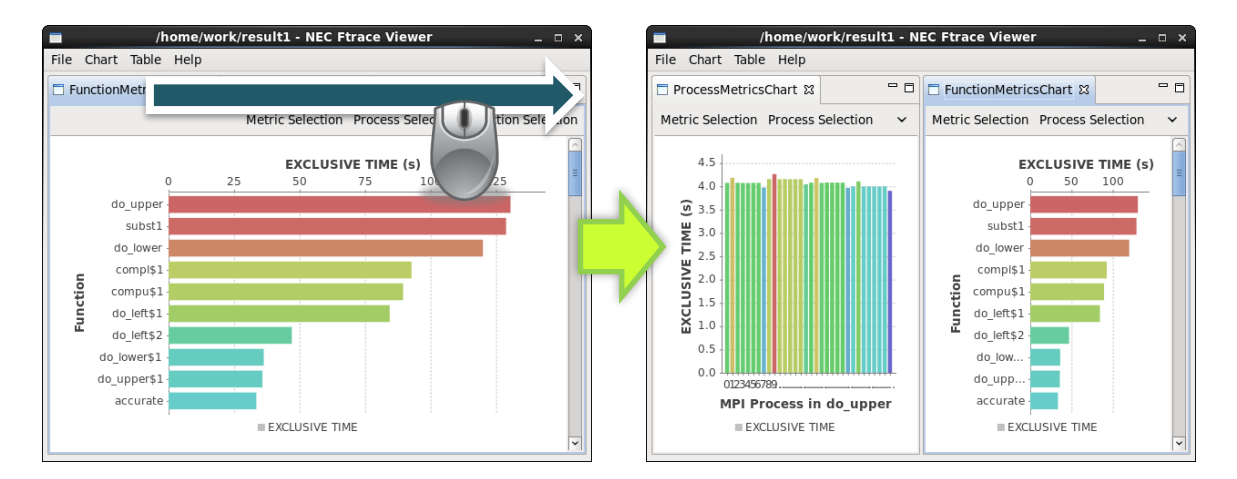

元のページへ戻す場合、元のページ上のタブの前後にドラッグ&ドロップします。ビューが一つも 存在しないページは削除されます。

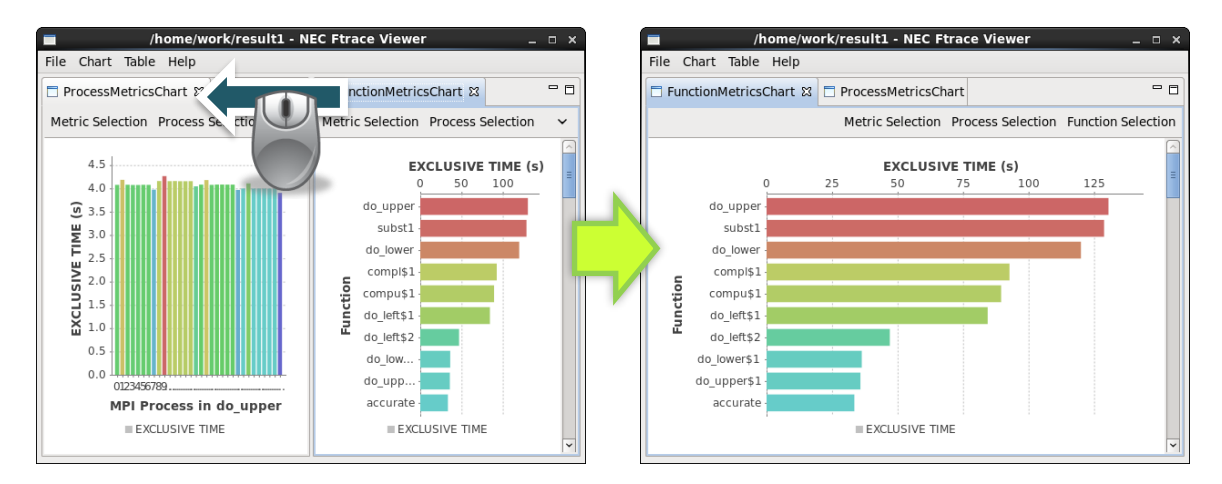

さらに、タブをウィンドウの外にドラッグ&ドロップすると別のウィンドウで表示されます。元の ウィンドウへ戻す場合、タブを元のページ上のタブの前後にドラッグ&ドロップします。

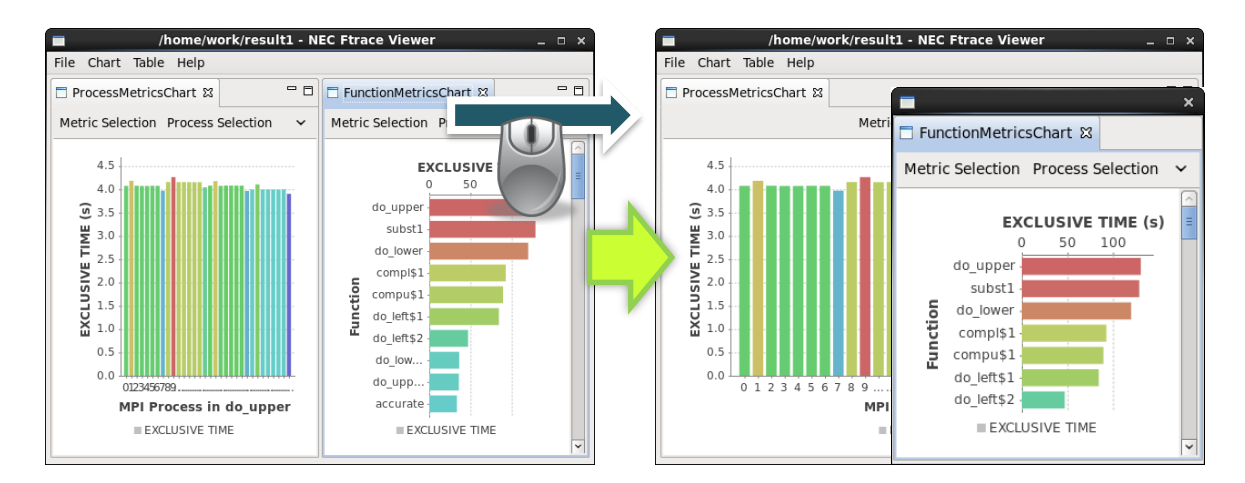

#### 3.4.2 ページの最小化・最大化

最小化ボタンをクリックすると、ページがウィンドウの右もしくは下に格納(最小化)されます。最小 化されたページを元に戻すにはページの復元ボタンを押します。最大化ボタンをクリックすると、他 のページがすべて最小化されます。また、タブをダブルクリックすることでもページを最大化・最小化 できます。

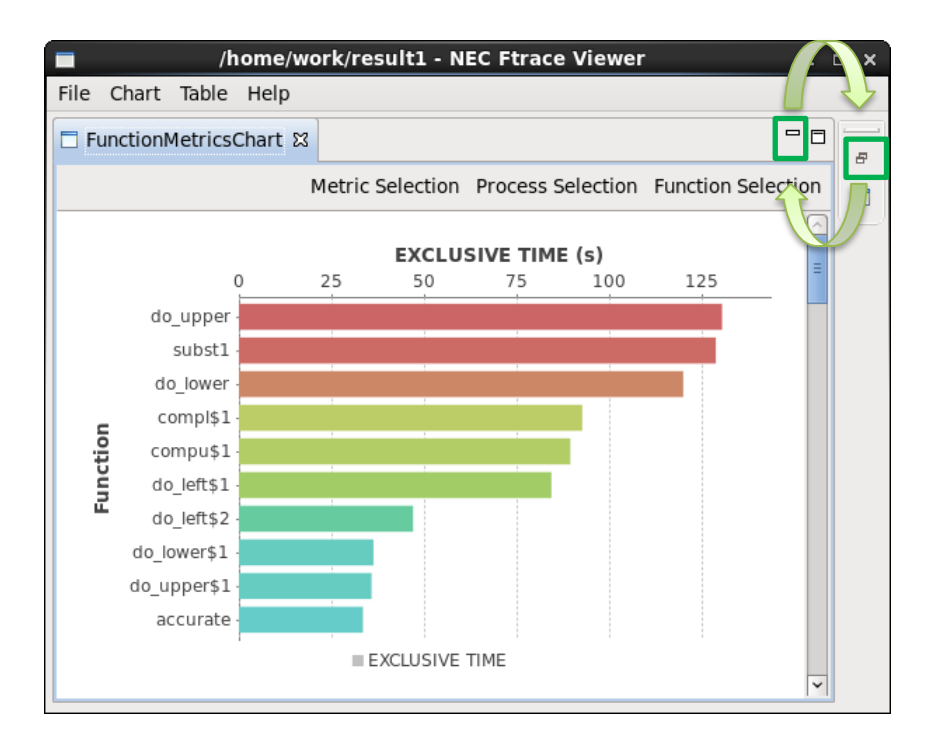

### 3.4.3 高速ビューでの表示

最小化したページにはビューごとに高速ビューボタンが表示されます。高速ビューボタンをクリッ クすると、ビューが表示中のページにオーバーラップして表示されます。

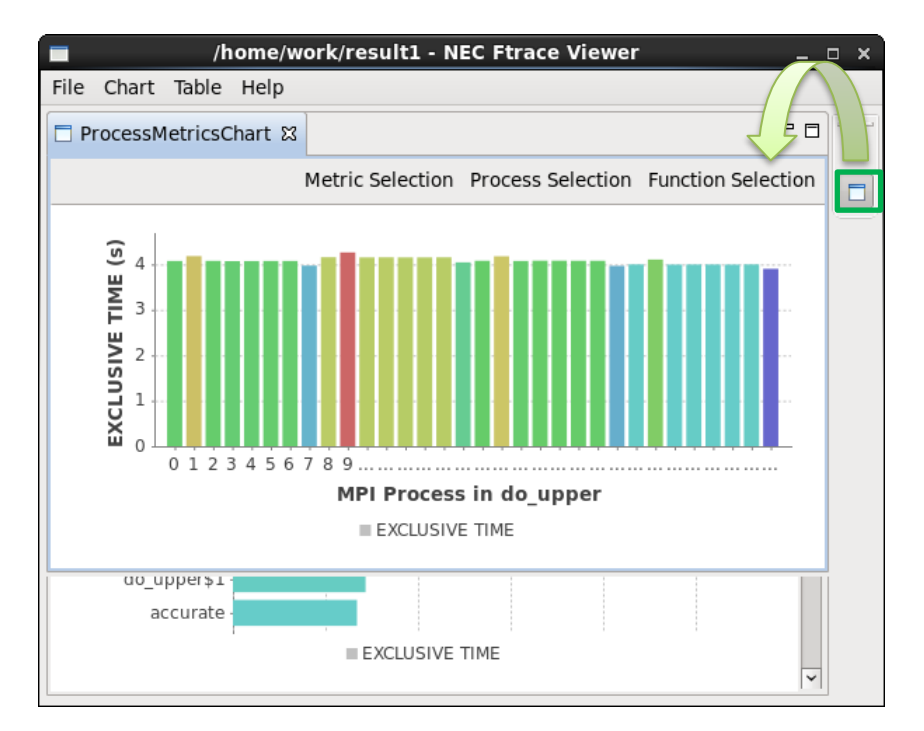

### 3.4.4 ビューを閉じる

タブの閉じるボタンをクリックします。閉じたビューはメニューから再度開くことができます。

## 3.5 新しい解析情報ファイルの読み込み

[File]→[Open File]、または[File]→[Open Directory]を選択すると、以前に開いていた解析情報ファ イルをすべて閉じて、新しい解析情報ファイルを読み込みます。

#### 補足

以前に開いていた解析情報ファイルを閉じたくない場合、NEC Ftrace Viewer をもう一つ起動し、そちらで新しい解析情報ファイルを読み込んでください。

#### 3.5.1 ファイルを指定した読み込み

[File]→[Open File]からダイアログを開き、ファイルを指定します。既定で「ftrace.out\*」でフィル タされます。ファイル名を変更している場合は、フィルタを「\*.\*」などに変更してください。

#### 補足

Ctrl キーを押しながらファイルをクリックすると、複数のファイルが選択できます。また、Shift キーを押し ながらファイルをクリックすると、クリックした範囲のファイルが選択できます。

#### 注意

非 MPI プログラムの解析情報ファイルと MPI プログラムの解析情報ファイルを同時に指定すると読み込み に失敗します。また、VEO を使用したプログラムの解析情報ファイルを複数同時に読み込むと不正な結果が表 示される場合があります。

|                  |                | ×                  |  |  |
|------------------|----------------|--------------------|--|--|
| home work result |                |                    |  |  |
|                  |                |                    |  |  |
| Places           | A Name         | ✓ Size Modified    |  |  |
| Recently Us      | ftrace.out.0.0 | 29.6 KB 10/15/13   |  |  |
| 🗟 user           | ftrace.out.0.1 | 29.0 KB 10/15/13   |  |  |
| 🛅 Desktop        | ftrace.out.0.2 | 29.0 KB 10/15/13   |  |  |
| 🔜 File System    | ftrace.out.0.3 | 29.0 KB 10/15/13   |  |  |
| Documents        | ftrace.out.0.4 | 29.0 KB 10/15/13   |  |  |
| 詞 Music          | ftrace.out.0.5 | 29.0 KB 10/15/13   |  |  |
| a Pictures       | ftrace.out.0.6 | 29.0 KB 10/15/13   |  |  |
| 📋 Videos         | ftrace.out.0.7 | 29. ftrace.out*    |  |  |
| 🗟 Downloads      | ftrace.out.0.8 | 29. ftrace.out     |  |  |
| 🚞 work           | ftrace.out.0.9 | 28. ftrace.out.*.* |  |  |
| Add Remo         | ve             | *.*                |  |  |
|                  |                | Cancel OK          |  |  |

### 3.5.2 ディレクトリを指定した読み込み

[File]→[Open Directory]からダイアログを開き、ディレクトリを指定します。指定したディレクトリの直下にある解析情報ファイルをすべて読み込みます。

#### 注意

指定したディレクトリに非 MPI プログラムの解析情報ファイルと MPI プログラムの解析情報ファイルの両 方が含まれる場合、読み込みに失敗します。

## 3.6 解析情報ファイルを指定した起動

NEC Ftrace Viewer の起動コマンドに-fオプションで解析情報ファイルを指定すると、起動と同時 に解析情報ファイルを読み込みます。

例 非 MPI プログラムの解析情報ファイルの場合

\$ /opt/nec/ve/bin/ftraceviewer/ftraceviewer -f ftrace.out

例 MPI プログラムの解析情報ファイルの場合

\$ /opt/nec/ve/bin/ftraceviewer/ftraceviewer -f ftrace.out.\*

# 第4章 性能情報の可視化

## 4.1 可視化要素

NEC Ftrace Viewer は、ftrace 機能で採取した以下の要素を可視化します。

- プログラムの形態
  - シングルスレッド実行
  - コンパイラの自動並列化・OpenMPを用いた共有メモリ型並列(マルチスレッド)実行
  - MPIを用いた分散メモリ型並列(マルチプロセス)実行
  - 共有メモリ型並列実行と分散メモリ型並列実行を組み合わせたハイブリッド並列実行
- 実行コンテキスト
  - 共有メモリ型並列実行のスレッド
  - 分散メモリ型並列実行の MPI プロセス
  - 分散メモリ型並列実行の MPI ユニバースに含まれる MPI プロセスの集合
  - ハイブリッド並列実行のスレッド
  - ハイブリッド並列実行の MPI プロセス
  - ハイブリッド並列実行の MPI ユニバースに含まれる MPI プロセスの集合
- 実行コード
  - 関数、サブルーチン
  - コンパイラの自動並列化機能・OpenMP機能により並列化された区間
  - ftrace 機能によるユーザリージョン

## 4.2 性能項目

NEC Ftrace Viewer は、ftrace 機能と同等の性能項目の可視化をサポートします。

(\*1) VE30 で実行したプログラムの解析情報ファイルを指定した場合に出力

| 性能項目                  | 単位  | 説明                                      |
|-----------------------|-----|-----------------------------------------|
| FREQUENCY             | -   | 関数の呼出し回数                                |
| EXCLUSIVE TIME        | 秒   | 関数の実行に要した EXCLUSIVE な CPU 時<br>間        |
| AVER.TIME             | ミリ秒 | 関数の1回の実行に要した EXCLUSIVE な<br>CPU 時間の平均   |
| MOPS                  | -   | MOPS 値                                  |
| MFLOPS                | -   | MFLOPS 値                                |
| V.OP.RATIO            | %   | ベクトル演算率                                 |
| AVER.V.LEN            | -   | 平均ベクトル長                                 |
| VECTOR TIME           | 秒   | ベクトル命令実行時間                              |
| L1CACHE MISS          | 秒   | L1 キャッシュミス時間                            |
| CPU PORT CONF         | 秒   | CPU ポート競合時間                             |
| LD L3 HIT ELEM.%      | %   | ロード命令で L3 キャッシュにヒットした要素<br>の割合 (*1)     |
| VLD LLC HIT ELEM.%    | %   | ベクトルロード命令で LLC にヒットした要素<br>の割合          |
| ELAPSED TIME          | 秒   | 経過時間                                    |
| MPI COMM.TIME         | 秒   | MPI 通信の送受信に要した経過時間                      |
| MPI IDLE TIME         | 秒   | MPI 通信の通信を行うまでの待ち時間、およ<br>び同期待ちに要した経過時間 |
| MPI COMM.TIME/ELAPSED | %   | 関数内での経過時間に対する<br>MPI COMM.TIMEの比率       |

| 性能項目                  | 単位        | 説明                |
|-----------------------|-----------|-------------------|
| MPI IDLE TIME/ELAPSED | %         | 関数内での経過時間に対する     |
|                       |           | MPI IDLE.TIME の比率 |
| MPI AVER.LEN          | キロバイト     | MPI 通信1回当たりの平均通信量 |
|                       | (1024 換算) |                   |
| MPI COUNT             | -         | MPI 通信回数          |
| MPI TOTAL LEN         | メガバイト     | MPI 通信の通信量        |
|                       | (1024 換算) |                   |

環境変数 VE\_PERF\_MODE に VECTOR-MEM を指定して採取した解析情報ファイルの場合、 L1CACHE MISS、CPU PORT CONF、VLD LLC HIT E.%の代わりに以下の項目が利用できます。

(\*1)100以上の値は切り捨て

(\*2) VE30 で実行したプログラムの解析情報ファイルを指定した場合に出力

(\*3) VE10、VE10E、VE20 で実行したプログラムの解析情報ファイルを指定した場合に出力

| 性能項目               | 単位 | 説明                                                      |
|--------------------|----|---------------------------------------------------------|
| L1ICACHE MISS      | 秒  | L1 命令キャッシュミス時間                                          |
| L10CACHE MISS      | 秒  | L1 オペランドキャッシュミス時間                                       |
| L2CACHE MISS       | 秒  | L2 キャッシュミス時間                                            |
| LD L3 HIT ELEM.%   | %  | ロード命令で L3 キャッシュにヒットした要素の割合<br>(*2)                      |
| VLD LLC HIT ELEM.% | %  | ベクトルロード命令で LLC にヒットした要素の割合<br>(*2)                      |
| REQ. B/F           | -  | ロード命令とストア命令に指定されたバイト数から算出<br>した B/F (*1)                |
| REQ. ST B/F        | -  | ストア命令に指定されたバイト数から算出した B/F (*1)                          |
| REQ. LD B/F        | -  | ロード命令に指定されたバイト数から算出した B/F (*1)                          |
| ACT. LD B/F        | -  | ロード命令により実際に発生したメモリアクセスのバイ<br>ト数から算出した B/F (*1) (*2)     |
| ACT. VLD B/F       | -  | ベクトルロード命令により実際に発生したメモリアクセ<br>スのバイト数から算出した B/F (*1) (*3) |
| FLOP COUNT         | -  | 浮動小数点データ実行要素数                                           |
| FMA ELEM.          | -  | FMA 命令実行要素数                                             |

## 4.3 グラフ

グラフを用いると、実行コードまたは実行コンテキストごとの性能値を様々な形式で可視化するこ とができます。利用できるグラフ形式は以下のとおりです。

- 実行コードごとに性能値を表示するグラフ
   実行時間の長い関数を発見するために利用します。
  - Function Metric Chart
  - Function Breakdown Chart (自動並列化・OpenMP プログラムのみ)
  - Function Statistics Chart
- 実行コンテキストごとに性能値を表示するグラフ

MPI プロセス間やスレッド間のロードインバランスを発見するために利用します。

- Process Metric Chart
- Process Breakdown Chart
- MPI Communication Chart (MPI プログラムのみ)
- 実行コンテキストの性能値分布を表示するグラフ

大量の MPI プロセスから性能の悪い MPI プロセスを発見するために利用します。

- Process Histogram (MPI プログラムのみ)

グラフでは、特に指定がない限り、実行コードを「関数(Function)」、実行コンテキストを「プロセス(Process)」とも呼びます。

### 4.3.1 基本的な操作

実行コンテキストごとに性能値を表示するグラフでは棒グラフの幅を調整することができます。 Ctrl キーを押しながらマウスホイールを上に回した場合、棒グラフが拡大表示され、マウスホイール を下に回した場合、棒グラフが縮小表示されます。

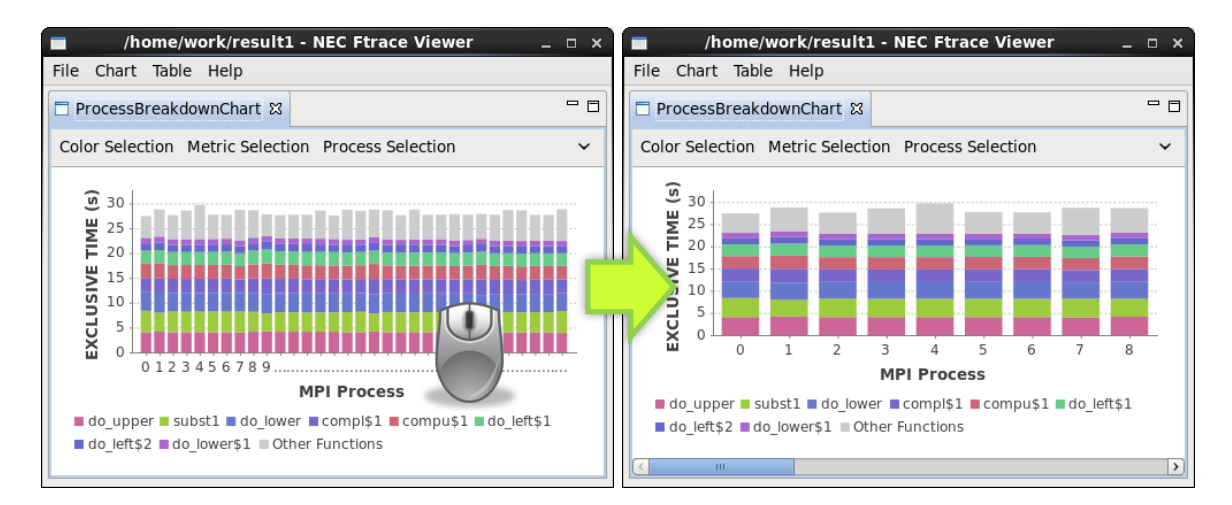

グラフに集計・表示する性能項目、実行コード、実行コンテキストはメニューから変更します。詳細 は、「4.3.9 性能項目の選択」、「4.3.10 プロセスの選択」、「4.3.11 関数の選択」を参照してください。

| /home/work/result1 - NEC Ftrace Viewer _ 🗆 × |                                    |                    |  |  |  |
|----------------------------------------------|------------------------------------|--------------------|--|--|--|
| File Chart Table Help                        |                                    |                    |  |  |  |
| E FunctionMetricsChart 🛛                     |                                    |                    |  |  |  |
|                                              | Metric Selection Process Selection | Function Selection |  |  |  |

#### 4.3.2 Function Metric Chart

関数ごとに、性能値を色つきの棒グラフと折れ線グラフで表示します。棒グラフの軸は上に、折れ線 グラフの軸は下に表示されます。折れ線グラフで表示する性能項目は任意の種類選択できます。

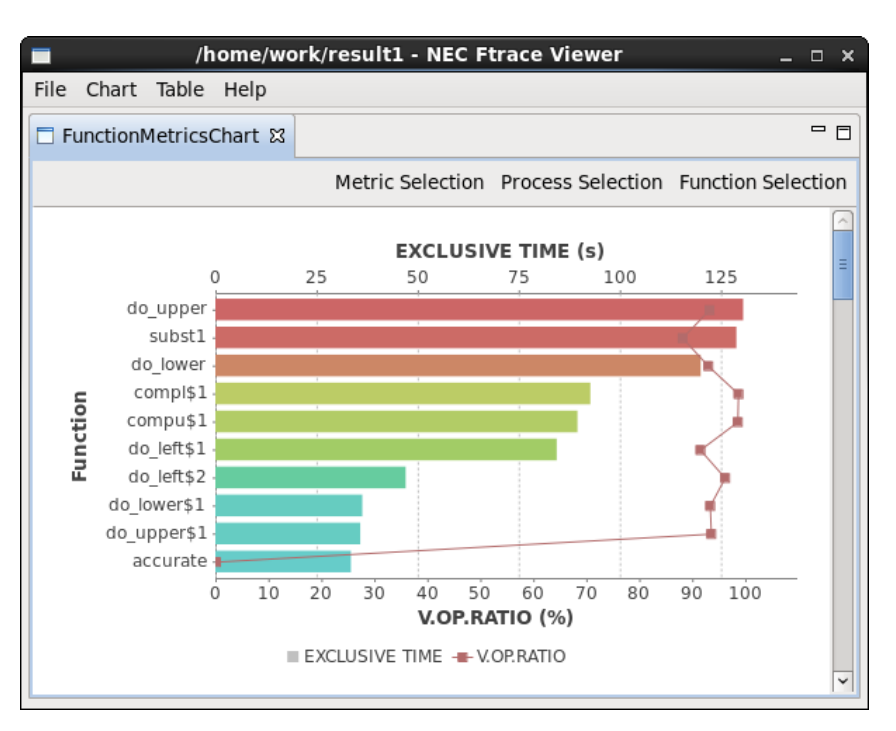

棒グラフの色は選択した関数の中で、最大値を赤、中間を緑、最小値を青でグラデーション表示しま す。下記のグラフでは do\_upper と subst1 を選択しているため、subst1 が最小値となり、青色で表示 されます。

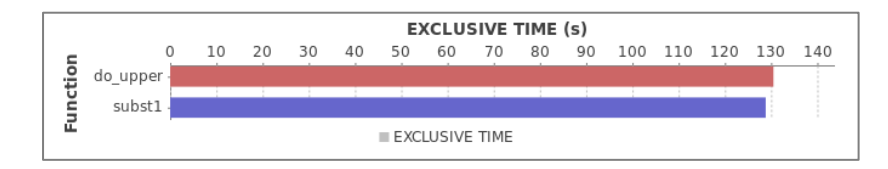

一方、下記のグラフでは do\_upper から compl\$1 を選択しているため、compl\$1 が最小値となり、 青色で表示されます。

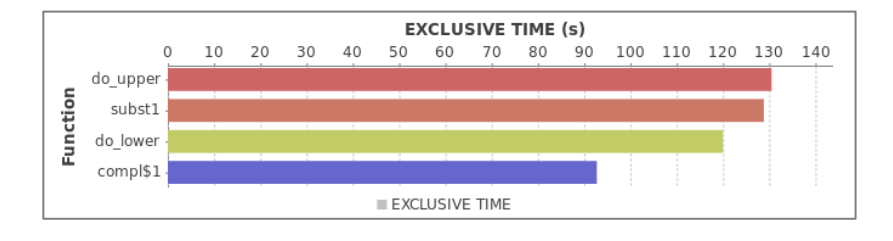

#### 4.3.3 Function Breakdown Chart

関数ごとに、各スレッドの性能値を色分けした棒グラフで表示します。例えば、下記の例では、1スレッドで実行されている関数 subst1 は 1 色で表示され、4 スレッドで実行されている関数 compl\$1 は スレッドごとに 4 色に色分けされて表示されています。

また、Function Metrics Chart と同様に、折れ線グラフで複数の性能値を同時に表示できます。

#### 注意

棒グラフには、積み上げが可能な性能項目のみ選択できます。

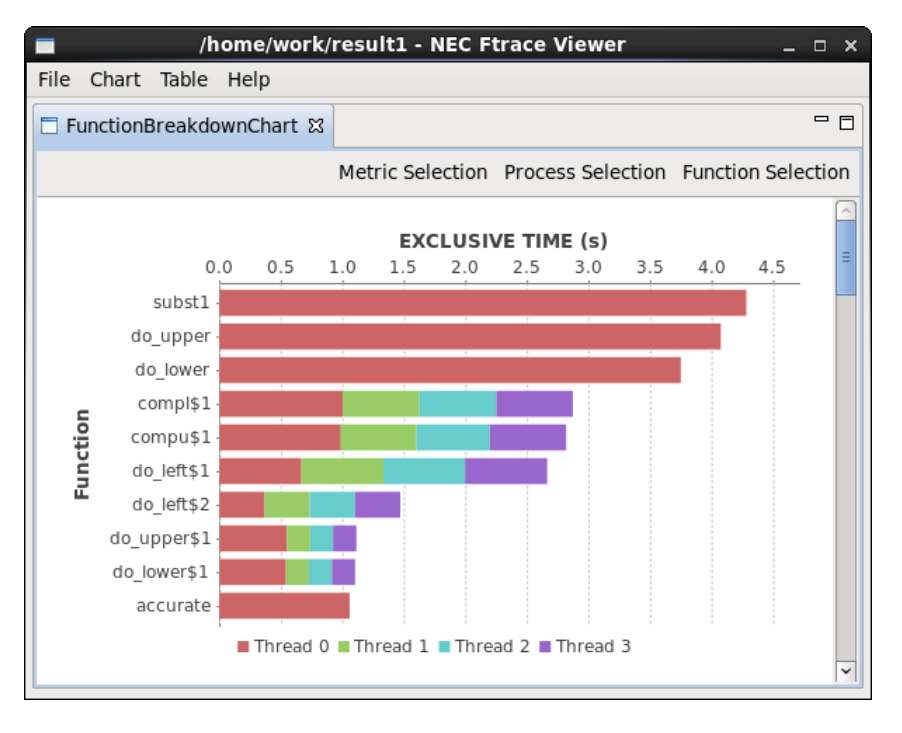

### **4.3.4 Function Statistics Chart**

関数ごとに、プロセスの性能値の最大・最小・平均・標準偏差を表示します。

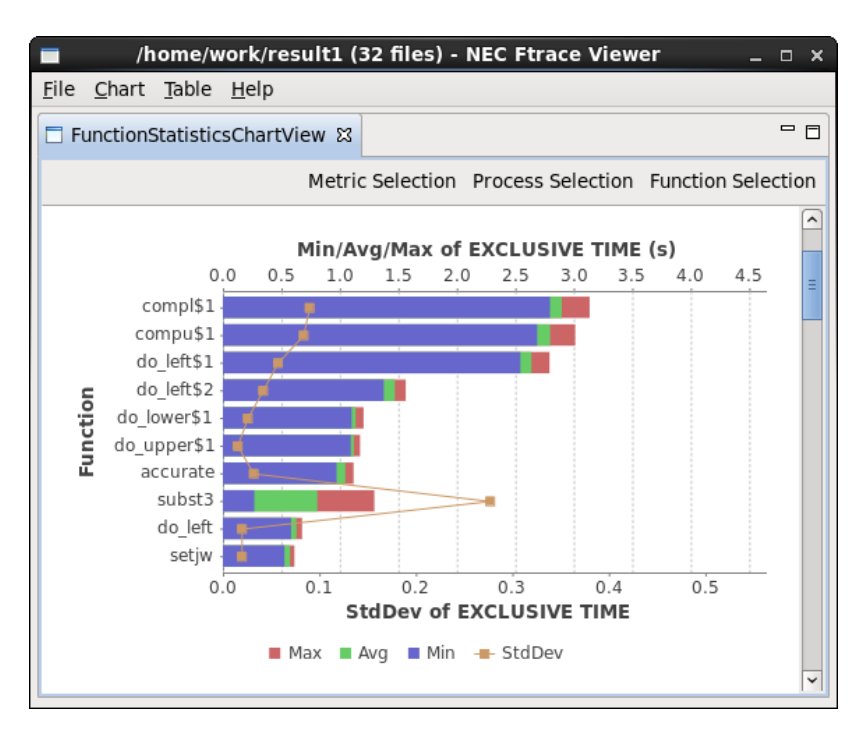

棒グラフは下記の様に、左端を基準にして、青から緑に変わる箇所が最小値、緑から赤に変わる箇所 が平均値、赤色の右端が最大値を表しています。

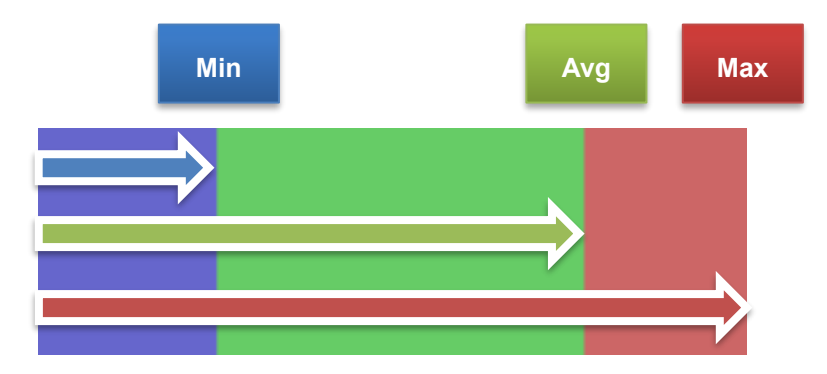

赤色の部分が大きい場合、関数を実行したいくつかのプロセス・スレッドの性能値が突出していま す。例えば、下記のグラフの場合、compu\$1は0番目のスレッドのみ実行時間が大きいため、赤色部 分が大きく表示されています。

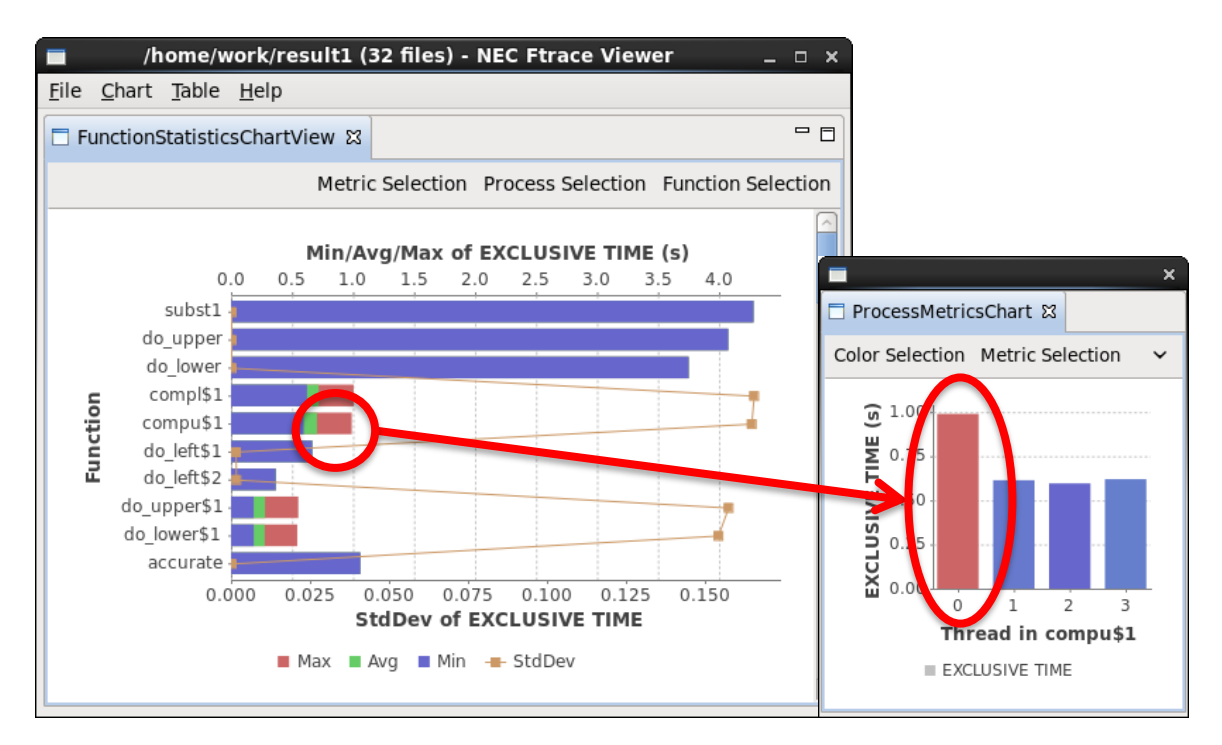

折れ線グラフは性能値の標準偏差を表しています。値が大きい場合、プロセス間の性能値のばらつ きが大きいことを表しています。

#### 注意

関数の並べ替えは、Function Metrics Chart と同様に、集計に含まれるプロセス全体の性能値で行われます。 このため、下記の様に最大値が突出している関数が順番に並んで無いように見える場合があります。

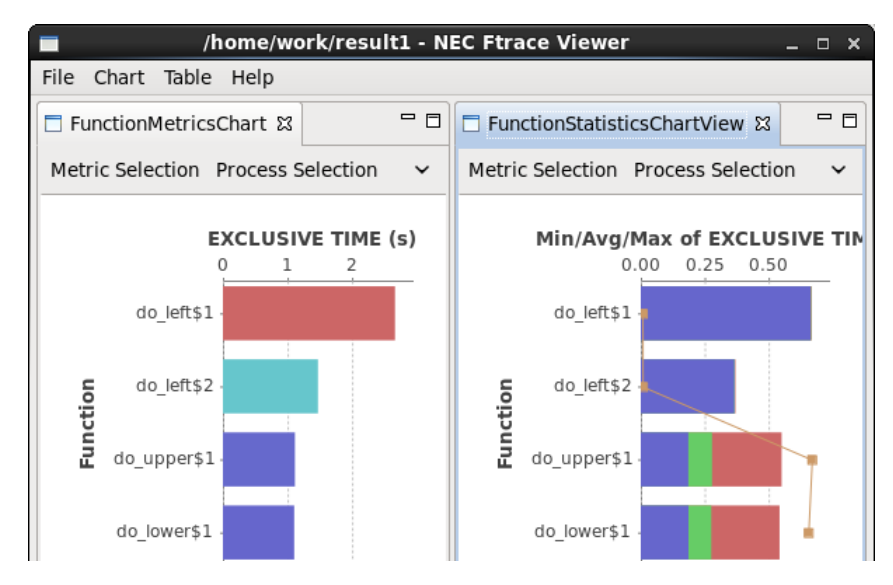

#### 4.3.5 Process Metrics Chart

指定した関数に対して、プロセスごとの性能値を色つきの棒グラフと折れ線グラフで表示します。 棒グラフの軸は左に、折れ線グラフの軸は右に表示されます。折れ線グラフで表示する性能項目は任 意の種類選択できます。

棒グラフの色は選択したプロセスの中で、最大値を赤、中間を緑、最小値を青でグラデーション表示 します。下記の例では、MPI ランク番号が 9 の MPI プロセスが最大値、MPI ランク番号が 31 の MPI プロセスが最小値となります。

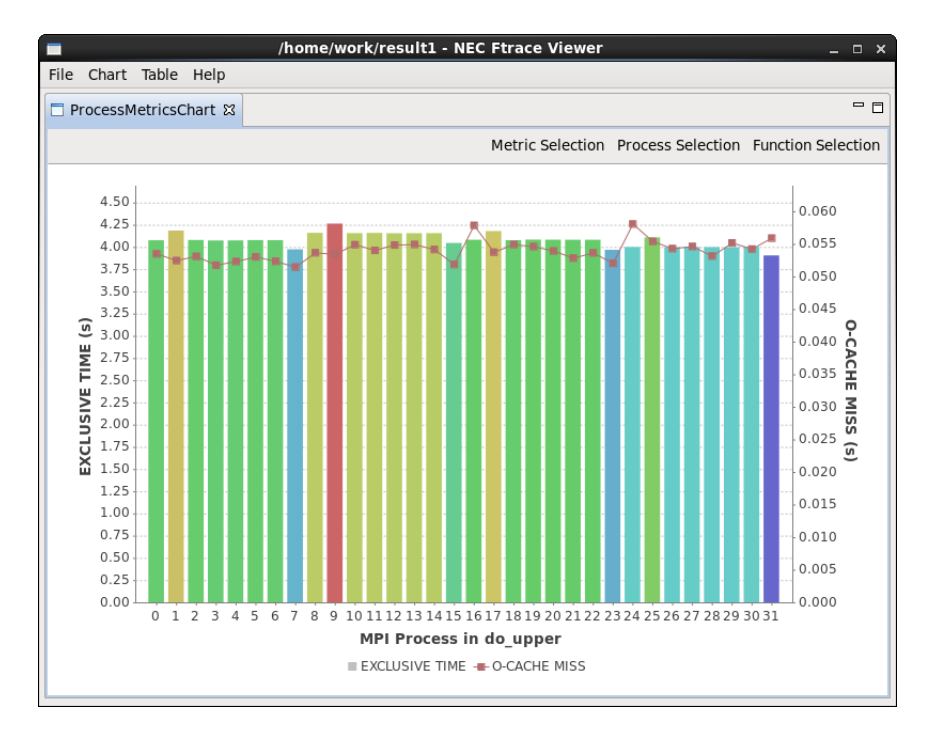

#### 4.3.6 Process Breakdown Chart

MPI プロセスごとに性能値の大きな関数を下から順に積み上げて表示します。性能値が小さな関数 は灰色でまとめられます。

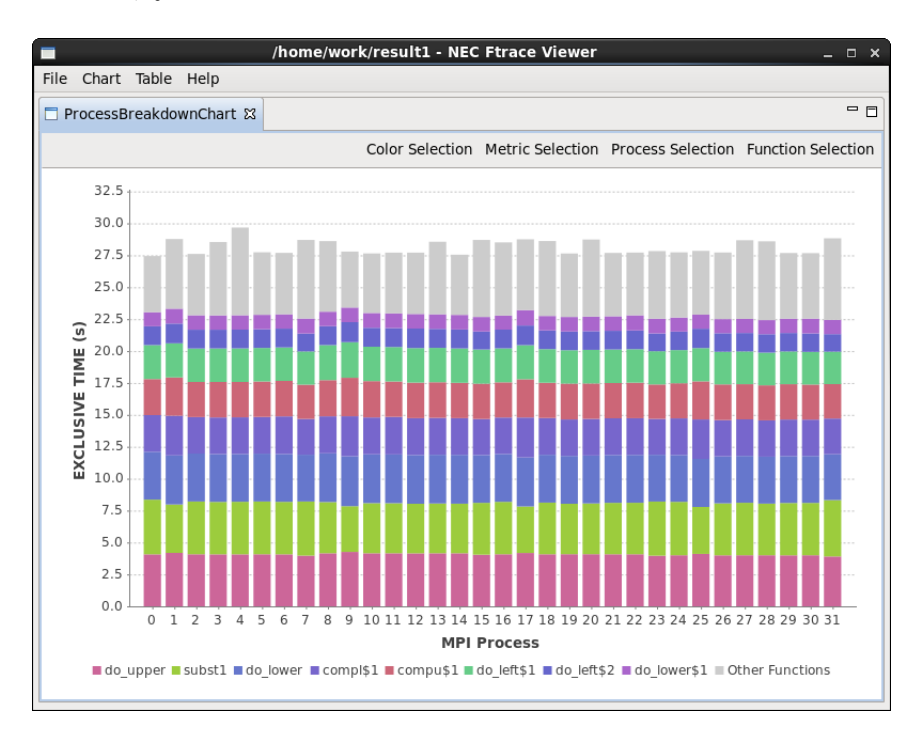

個別に積み上げる関数の指定と積み上げ順の変更は[Function Selection]で行います。チェックが入った関数が上から順番に選択され、個別にグラフに積み上げられます。チェックが入っていない関数は Other Functions として一つにまとめられます。詳細な操作法は「4.3.11 関数の選択」を参照して ください。

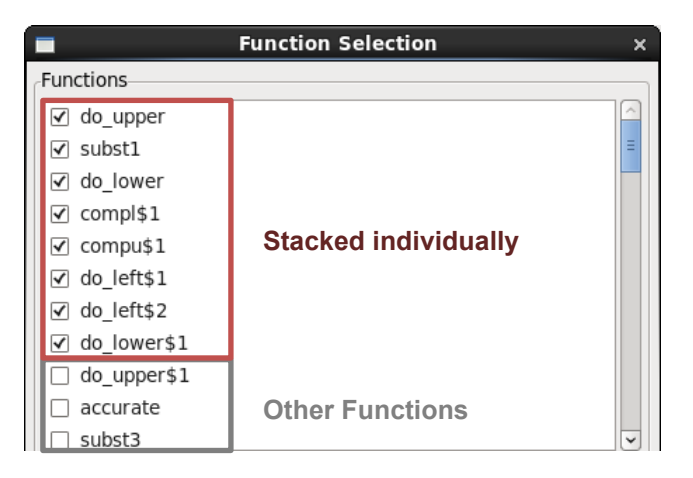

#### 注意

このグラフでは、積み上げが可能な性能項目のみ選択できます。

### 4.3.7 MPI Communication Chart

指定した関数に対して、MPI プロセスごとの経過時間・MPI 通信時間・MPI 通信待ち時間を表示します。

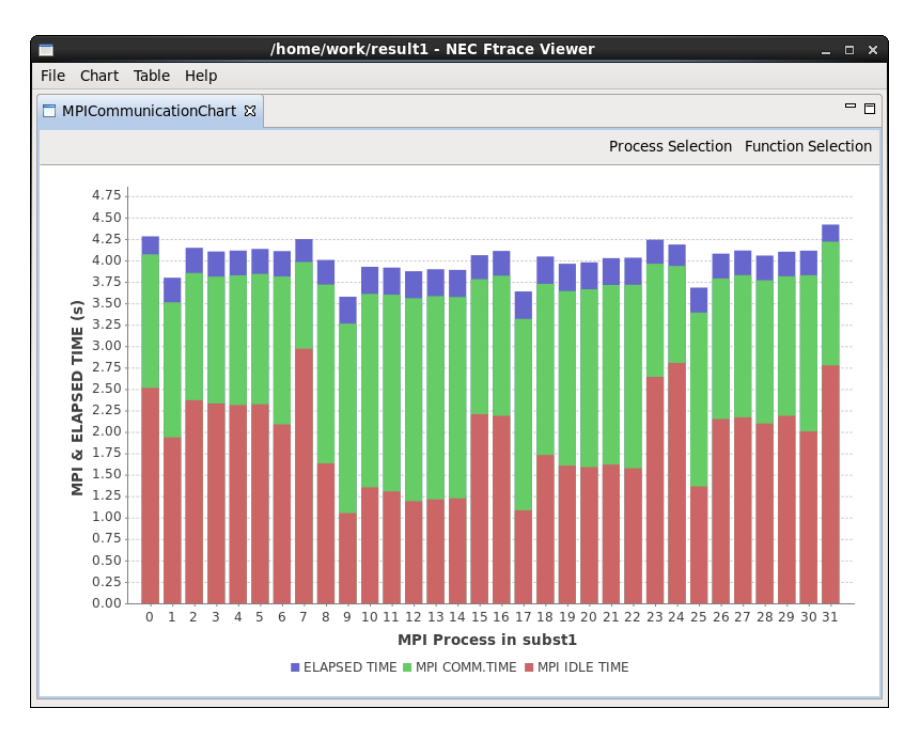

棒グラフは下記の様に、下端を基準にして、赤から緑への変わり目が MPI 通信待ち時間、緑から青 への変わり目が MPI 通信時間、青色の上端が経過時間を表しています。

#### 注意

MPI 通信時間は MPI 通信待ち時間を含むため、待ち時間を含まない MPI 通信処理時間は、緑色の範囲になり ます。同様に、経過時間は MPI 通信時間を含むため、ユーザの計算コードの実行など MPI 通信以外の処理にか かった時間は青色の範囲になります。

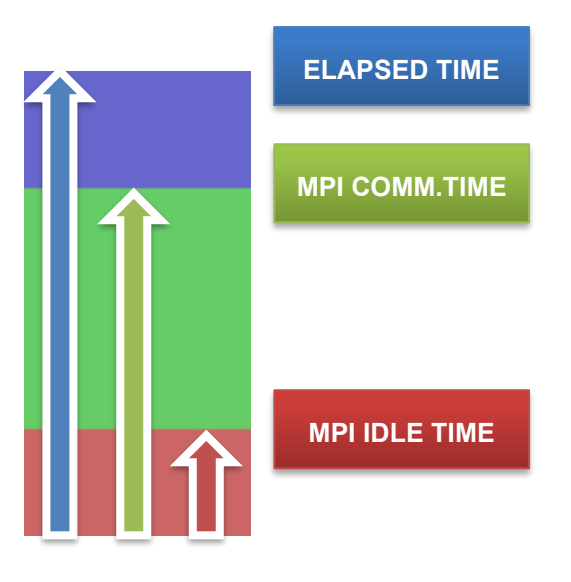

#### 4.3.8 Process Histogram

MPI プロセスの性能分布をヒストグラムで表示します。横軸は性能値、縦軸はその性能値を取る MPI プロセスの個数を表しています。ヒストグラムにフォーカスを合わせると MPI ランク番号がポップア ップします。

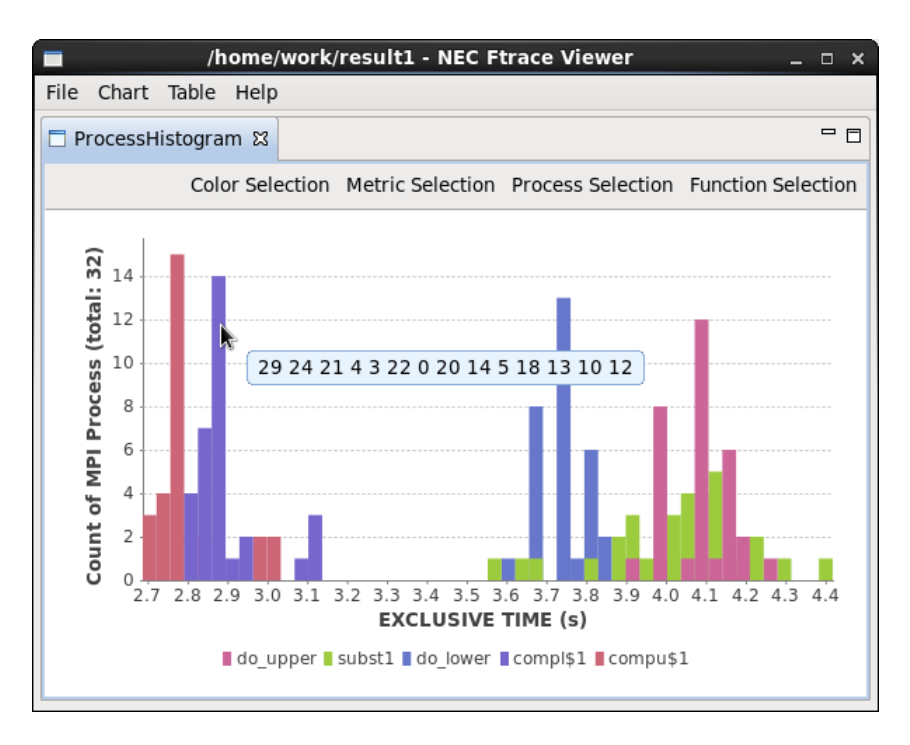

### 4.3.9 性能項目の選択

[Metric Selection]から選択ダイアログを開き、Main Metric から棒グラフで表示する性能項目を、 Sub Metrics から折れ線グラフで表示する性能項目を選択します。

| -              | Metric Selection | ×  |
|----------------|------------------|----|
| Main Metric    |                  |    |
| EXCLUSIVE TIME |                  | ~  |
| Sub Metrics    |                  |    |
| FREQUENCY      |                  |    |
| ELAPSED TIME   |                  |    |
| EXCLUSIVE TIME |                  |    |
| AVER.TIME      |                  |    |
| MOPS           |                  | =  |
| MFLOPS         |                  |    |
| ✓ V.OP.RATIO   |                  |    |
| AVER.V.LEN     |                  | _  |
| VECTOR TIME    |                  | ~  |
|                |                  |    |
|                | Cancel           | ОК |
|                |                  |    |

折れ線グラフには、Sub Metrics リストの中のチェック済みの性能項目が上から順に表示されます。 折れ線グラフの表示順を変更する場合、リストの項目をドラッグ&ドロップで並べ替えてください。

| Metric Selection × | Metric Selection × |
|--------------------|--------------------|
| /Main Metric       | Main Metric        |
|                    | EXCLUSIVE TIME V   |
| Sub Metrics        | Sub Metrics        |
| FREQUENCY          | FREQUENCY          |
| ELAPSED TIME       | ELAPSED TIME       |
| EXCLUSIVE TIME     | EXCLUSIVE TIME     |
| AVER.TIME          | AVER.TIME          |
| 🗆 MOPS             | MOPS               |
| MFLOPS             | 1 MELOPS           |
| V.OP.RATIO         | VECTOR TIME        |
| AVER.V.LEN -       | V.OP.RATIO         |
| VECTOR TIME        |                    |
| Cancel OK          | Cancel OK          |

### 4.3.10 プロセスの選択

表示や集計を行うプロセスを変更する場合、[Process Selection]から選択ダイアログを開きます。

|              | Process Selection | ×      |
|--------------|-------------------|--------|
| MPI Universe | 0                 | ~      |
| MPI Process  | All selection     | ~      |
| Thread       |                   | $\sim$ |
|              | Cancel OK         |        |

集計に含む範囲は、MPIユニバース、MPIプロセス、スレッドの順に絞り込みます。選択可能な絞り込みは以下のとおりです。

#### 注意

非 MPI プログラムの場合でも、絞り込み対象として MPI ユニバースと MPI プロセスが表示されます。非 MPI プログラムの場合、MPI ユニバース番号は 0、MPI ランク番号は 0 で固定されます。

スレッド番号は OpenMP または自動並列スレッドを識別するための 0 から始まる数字です。

| 絞り込み対象       | 絞り込み方法           | 集計に含む範囲                                                    |
|--------------|------------------|------------------------------------------------------------|
| MPI Universe | All selection    | 全 MPI ユニバース                                                |
|              | MPI ユニバース番<br>号  | 環境変数 MPIUNIVERSE の値が選択した値と同<br>じ MPI ユニバース                 |
| MPI Process  | All selection    | 選択した MPI ユニバース配下の全 MPI プロセス                                |
|              | Custom selection | 選択した MPI ユニバース配下の任意の複数 MPI<br>プロセス                         |
|              | MPI ランク番号        | 選択した MPI ユニバース配下で、環境変数<br>MPIRANK の値が選択した値と同じ MPI プロセ<br>ス |
| Thread       | All selection    | 選択した MPI プロセス配下の全スレッド                                      |
|              | Custom selection | 選択した MPI プロセス配下の任意の複数スレッド                                  |
|              | スレッド番号           | 選択した MPI プロセス配下で、選択したスレッド<br>番号を持つスレッド                     |

任意の複数プロセスで絞り込みを行う場合、Custom Selection を選択します。Custom Selection で は、画面下部のテキストエリアに入力された番号を持つ MPI プロセスもしくはスレッドが集計に含ま れます。

Start/End/Stride を使って、テキストエリアに範囲を指定して入力できます。

- Start テキストエリアに入力する最小の番号を指定します。
- End テキストエリアに入力する最大の番号を指定します。
- Stride Start から End までの間で指定した数だけスキップしながら番号を選択します。

例えば、"Start"に 8、"End"に 24、"Stride"に 2 を指定した場合、8 から 24 の間の偶数がテキスト エリアに入力されます。

スライダで Start と End を指定することも可能です。スライダの左側のつまみが Start の番号、右 側のつまみが End の番号を示しています。つまみを前後させて Start と End の番号を増減します。ス ライダの青色部分をドラッグすると Start と End の番号が同時に増減します。 MPI プロセスもしくはスレッドの表示順を並べ替える場合、Sort by metric を使います。プルダウ ンメニューから性能項目を選択すると、テキストエリアの番号が選択した性能項目の性能値の大きい 順に並べ替えられます。PROC.NAME を選択すると番号順に並べ替えられます。反対順に並べ替える 場合、Reverse をチェックしてください。

|               | Process Selection      | ×      |
|---------------|------------------------|--------|
| MPI Universe  | 0                      | ~      |
| MPI Process   | Custom selection       | ~      |
| Thread        |                        | $\sim$ |
| Custom Selec  | tion                   |        |
| 0             | <b></b>                | 31     |
| Start 8       | ➡ End 24 ➡ Stride 2 ➡  |        |
| 8 10 12 14    | 16 18 20 22 24         |        |
|               |                        |        |
|               |                        | ≡      |
|               |                        |        |
|               |                        |        |
| Sort by metri | ic 🗆 Reverse PROC.NAME | ~      |
|               |                        |        |
|               | Cancel OK              |        |
|               |                        |        |

### 4.3.11 関数の選択

表示や集計を行う関数を変更する場合、[Function Selection]から選択ダイアログを開きます。

| Function Selection ×                                            |
|-----------------------------------------------------------------|
| Functions                                                       |
| ✓ do_upper                                                      |
| ▼ subst1                                                        |
| ✓ do_lower                                                      |
| ✓ compi\$1                                                      |
| ✓ compu\$1                                                      |
| ✓ do_left\$1                                                    |
| ✓ do_left\$2                                                    |
| ✓ do_lower\$1                                                   |
| ✓ do_upper\$1                                                   |
| ✓ accurate                                                      |
| ▼ subst3                                                        |
| Sort by metric 🛛 Reverse                                        |
| Select All 🗸                                                    |
| Select top of metric Count $10$ $\hat{\checkmark}$ $\checkmark$ |
| Cancel OK                                                       |

リストの中のチェック済みの関数が上から順に選択されグラフに表示されます。コンパイラの自動 並列化機能、または OpenMP により並列化された関数は「\$数値」が付加されて出力されます。関数 の表示順を変更する場合、リストの項目をドラッグ&ドロップで並べ替えてください。

| Function Selection ×            | Function Selection ×            |
|---------------------------------|---------------------------------|
| Functions                       | Functions                       |
| ☑ do_upper _                    | 🗹 compl\$1                      |
| ✓ subst1                        | ☑ do_upper                      |
| ☑ do_lower                      | ✓ subst1                        |
| ✓ compl\$1                      | ✓ do_lower                      |
| ✓ compu\$1                      | ✓ compu\$1                      |
| ✓ do_left\$1                    | ✓ do_left\$1                    |
| ✓ do_left\$2                    | ✓ do_left\$2                    |
| <pre>✓ do_lower\$1</pre>        | ✓ do_lower\$1                   |
| ✓ do_upper\$1                   | do_upper\$1                     |
| ✓ accurate                      | accurate                        |
| ✓ subst3                        | subst3                          |
| Sort by metric 🗌 Reverse        | Sort by metric 🗌 Reverse        |
| Select All 🗸                    | Select                          |
| Select top of metric Count 10 🗘 | Select top of metric Count 10 🗘 |
| Cancel OK                       | Cancel OK                       |

性能項目に基づいて関数の表示順を並べ替える場合、Sort by metric を使います。プルダウンメニュ ーから性能項目を選択すると、リストの関数が選択した性能項目の性能値の大きい順に並べ替えられ ます。PROC.NAME を選択すると関数の名前が辞書順に並べ替えられます。反対順に並べ替える場合、 Reverse をチェックしてください。

条件を満たす関数のみを選択する場合、Select もしくは Select top of metric を使います。Select の 場合、プルダウンメニューから下記の条件を指定することで、その条件を満たす関数が選択されます。 Select top of metric の場合、性能項目と選択する個数を指定することで、性能値が大きい関数が指定 した個数分選択されます。

| 条件                           | 選択される関数              |
|------------------------------|----------------------|
| All                          | すべての関数               |
| Executed one or more times   | 1回以上実行された関数          |
| Executed by some threads     | 複数のスレッドで実行された関数      |
| Executed by some MPI process | 複数の MPI プロセスで実行された関数 |
| None                         | すべての関数の選択を解除する       |

### 4.3.12 性能項目・関数の配色の変更

以下のグラフでは性能項目・関数の配色を変更できます。

• 折れ線グラフで表示された性能項目の配色

Function Metrics Chart, Function Breakdown Chart, Process Metrics Chart

関数の配色

Process Breakdown Chart, Process Histogram

配色を変更する場合、[Color Selection]から選択ダイアログを開きます。関数の配色の変更はすべて のグラフに反映されます。

#### 注意

配色の変更はグラフが再描画されたタイミングで反映されます。表示中の他のグラフに配色の変更が反映さ れない場合、そのグラフをリサイズして再描画させてください。

|                | Color Selection |    | ×     |             |         |        |       |
|----------------|-----------------|----|-------|-------------|---------|--------|-------|
| Function Color |                 |    |       |             |         |        |       |
| accurate       |                 |    |       |             |         |        |       |
| app_main       |                 |    | J     |             |         |        |       |
| bcast          |                 |    |       |             |         |        |       |
| comm           |                 |    |       |             |         |        |       |
| compl          |                 |    |       | Hue:        | 0       | Red:   | ×     |
| compl\$1       |                 |    |       | Saturation: | 50 🗘    | Green: | 102 - |
| compu          |                 |    |       | Value:      | 80 🗘    | Blue:  | 102 🗘 |
| compu\$1       |                 |    |       | Color name: | #CC6666 |        |       |
| do_left        |                 |    | ă III |             |         |        |       |
| do_left        |                 |    |       |             | Canc    | :el    | ок    |
| do_left\$1     |                 |    | лJ    |             |         |        |       |
|                | Cancel          | ОК |       |             |         |        |       |

### 4.3.13 グラフの画像出力

グラフを右クリックし[Save as]を選択すると、表示されているグラフを PNG 形式で保存できます。

#### 注意

保存される画像ファイルには、画面に表示されている範囲のみ含まれます。グラフをスクロールしないと見 えない範囲は画像ファイルに含まれません。

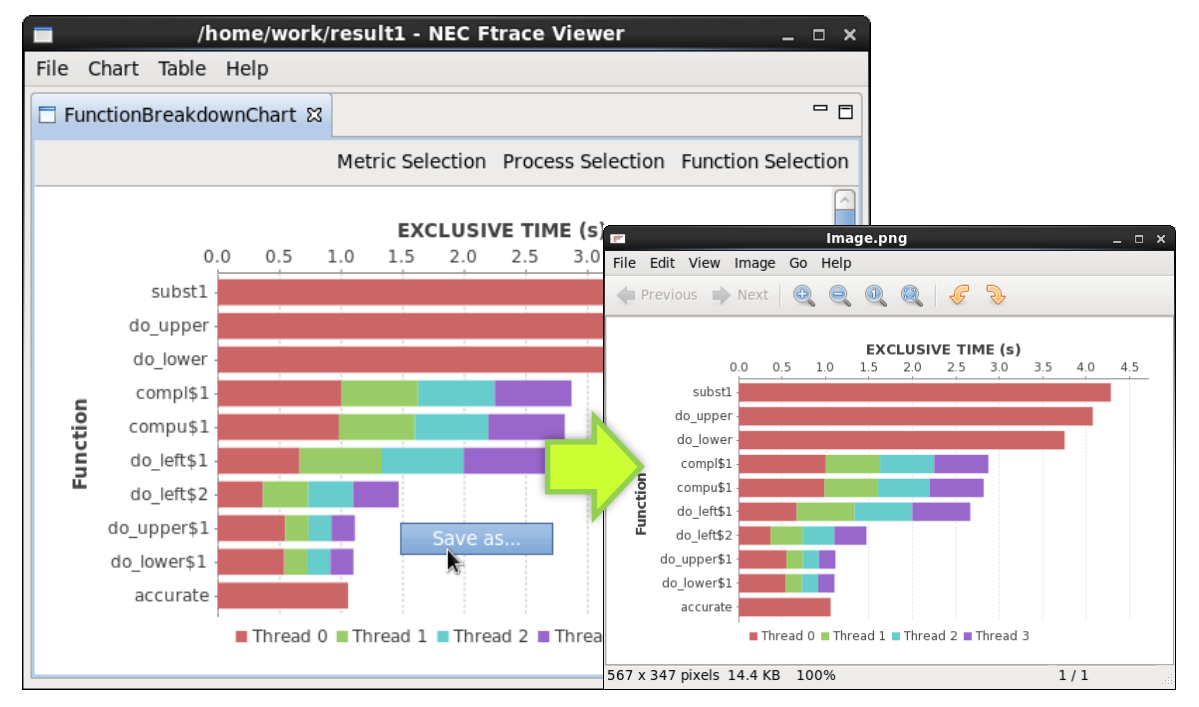

## 4.4 テーブル

テーブルを用いると関数、ユーザリージョン、MPI ユニバース、MPI プロセス、スレッドの全性能 項目の性能値を一覧表示できます。テーブルの要素はドリルダウンできます。例えば、ハイブリッド並 列の場合、関数を展開してその関数を実行した MPI プロセスの個々の性能値を表示でき、さらに MPI プロセスを展開して個々のスレッドの性能値を表示できます。

テーブルでは、以下2種類の表示形式が利用できます。

• Function Table

関数、サブルーチン、並列区間の性能値を一覧表示します。

• User Region Table

ユーザリージョンの性能値を一覧表示します。

## 4.4.1 基本的な操作

| 🔳 /h             | ome/work/resu    | lt2/ftrac | e.out.0.0~ftrace.out. | 0.3 - NI _ □ ×        |                     | /home/work/re    | sult2/ftra | ce.out.0.0~ftrace.out.0 | ).3 - NI_ □ ×   |
|------------------|------------------|-----------|-----------------------|-----------------------|---------------------|------------------|------------|-------------------------|-----------------|
| File             | Chart Table H    | lelp      |                       |                       | File                | e Chart Table    | Help       |                         |                 |
| 🗖 Pr             | ofileTreeTable 🛛 |           |                       | - 8                   |                     | ProfileTreeTable | ×          |                         | - 0             |
|                  |                  |           | Column Selectio       | n Table Setting       |                     |                  |            | Column Selectio         | n Table Setting |
| PRO              | C.NAME           | ~         | EXCLUSIVE TIME (s)    | AVER.TIME (m          | PF                  | OC.NAME          | ~          | EXCLUSIVE TIME (s)      | AVER.TIME (m    |
| ▼ T <sup>c</sup> | tel              |           | 355.20                | 0.11                  | $\overline{\nabla}$ | otal             |            | 355.20                  | 0.11            |
|                  | subst1           |           | 236.82                | 0.59                  |                     | subst1           |            | 236.82                  | 0.59            |
|                  | and and          |           | 44.90                 | 0.45                  | X                   | MPI subst        | 0          | 78.01                   | 0.78            |
| ⊳                | do_lower         |           | 43.73                 | 0.44                  |                     | MPI Proces       | 551        | 54.17                   | 0.54            |
| ⊳                | compu\$1         | 1         | 5.64                  | 0.01                  | X                   | MPI Proces       | ss 3       | 52.72                   | 0.53            |
| ⊳                | compl\$1         | 1         | 5.61                  | 0.01                  |                     | MPI Proces       | ss 2       | 51.91                   | 0.52            |
| ⊳                | subst3           |           | 4.58                  | 2.25                  |                     | a upper          |            | 44.90                   | 0.45            |
| ⊳                | do_upper\$1      |           | 3.08                  | 0.01                  |                     | do_lower         |            | 43.73                   | 0.44            |
| ⊳                | do_lower\$1      |           | 2.75                  | 0.01                  |                     | ◊ compu\$1       | 1          | 5.64                    | 0.01            |
| ⊳                | comm             |           | 2.30                  | 575.1€ <mark>`</mark> |                     | compl\$1         |            | 5.61                    | 0.01            |
| <                |                  |           |                       | >                     | <                   | 111              |            |                         |                 |

表示項目をドリルダウンする場合、PROC.NAME 列のツリー展開アイコンをクリックします。

性能値で並べ替えを行う場合、対象の性能項目のテーブルヘッダをクリックします。

| 🗖 /h | ome/work     | /result2/ftra | ce.out.0.0~ft | race.out.0.3 - | NEC Ftrace   | /iev_ □ ×     |   | <b> </b> / | home/v    | vorl  |
|------|--------------|---------------|---------------|----------------|--------------|---------------|---|------------|-----------|-------|
| File | Chart Ta     | ble Help      |               |                |              |               |   | File       | Chart     | Ta    |
| 🗖 Pi | rofileTreeTa | ble 🛛         |               |                |              | - 0           |   | F          | ProfileTr | eeTa  |
|      |              |               |               | Colu           | mn Selection | Table Setting |   |            |           |       |
| PRO  | C.NAME       | FREQUENCY (   | LAPSED TIME   | ✓ EXCLUSIVE    | AVER.TIME (m | м 🗅           |   | PRO        | DC.NAM    | E     |
| ⊽ 10 | otal         | 3255972       | 108.36        | 355.20         | 0.11         | 191( _        |   | ▽.         | Total     |       |
| ⊳    | subst1       | 401600        |               | 236.82         | 0.59         | 229(          |   | Þ          | > accur   | ate   |
| ⊳    | do_uppe      | 100400        | 80            | 44.90          | 0.45         | 81!           |   | Þ          | > subst   | 1     |
| ⊳    | do_lower     | 100400        | 22            | 43.73          | 0.44         | 82:           |   | Þ          | > do_u    | ppei  |
| Þ    | compu\$1     | 401600        | 0.57          | 5.64           | 0.01         | 239:          | - | Þ          | do_lo     | wei   |
| ⊳    | compl\$1     | 401600        | 0.55          | 5.61           | 0.01         | 254(          |   |            | comp      | ou\$1 |
| ⊳    | subst3       | 2032          | 1.68          | 4.58           | 2.25         | 238!          |   | Þ          | > comp    | ol\$1 |
| ⊳    | do_uppe      | 401600        | 0.40          | 3.08           | 0.01         | 66:           |   | , Þ        | do_u      | ppe   |
| ⊳    | do_lower     | 401600        | 0.35          | 2.75           | 0.01         | 81            |   | Þ          | > do_lo   | wei   |
| ⊳    | comm         | 4             | 2.78          | 2.30           | 575.16       | 12:           |   | Þ          | > comp    | bu    |
| Þ    | do_left\$2   | 4048          | 0.12          | 1.88           | 0.46         | 2901          |   | Þ          | > comp    | bl    |
| ⊳    | do_left\$:   | 4048          | 0.09          | 1.42           | 0.35         | 709(          |   | Þ          | > subst   | 3\$4  |
| Þ    | app_mai      | 4             | 0.23          | 0.69           | 172.62       | 131:          |   | Þ          | > subst   | 3\$2  |
|      |              |               |               |                |              | >             |   | <          |           | ш     |

| 🔳 /h | ome/work     | /result2/ftra                | ce.out.0.0~ft | race.out.0.3 - | NEC Ftrace   | Viev _ 🗆 ×    |
|------|--------------|------------------------------|---------------|----------------|--------------|---------------|
| File | Chart Tab    | le Help                      |               |                |              |               |
| 🗖 Pi | ofileTreeTak | ble 🛙                        |               |                |              | - 0           |
|      |              |                              |               | Colu           | mn Selection | Table Setting |
| PRO  | C.NAME       | <ul> <li>FREQUENC</li> </ul> | ELAPSED TIME  | EXCLUSIVE TI   | AVER.TIME (m | м 🗠           |
| ⊽ ⊺  | otal         | 3255971                      | 108.36        | 355.20         | 0.11         | 191(_         |
| ⊳    | accurate     | 811564                       | 0.13          | 0.51           | 0.00         | 95:           |
| Þ    | subst1       | 401600                       | 78.12         | 236.82         | 0.59         | 229(          |
| ⊳    | do_uppe      | 401600                       | 0.40          | 3.08           | 0.01         | 66:           |
| Þ    | do_lower     | 401600                       | 0.35          | 2.75           | 0.01         | 81            |
|      | compu\$1     | 401600                       | 0.57          | 5.64           | 0.01         | 2392          |
| Þ    | compl\$1     | 401600                       | 0.55          | 5.61           | 0.01         | 254(          |
| Þ    | do_uppe      | 100400                       | 11.80         | 44.90          | 0.45         | 81!           |
| ⊳    | do_lower     | 100400                       | 11.22         | 43.73          | 0.44         | 82:           |
| ⊳    | compu        | 100400                       | 0.03          | 0.13           | 0.00         | 52:           |
| ⊳    | compl        | 100400                       | 0.03          | 0.13           | 0.00         | 51!           |
| ⊳    | subst3\$4    | 4064                         | 0.00          | 0.03           | 0.01         | 101(          |
| Þ    | subst3\$2    | 4064                         | 0.00          | 0.03           | 0.01         | 1004          |
|      | ш            |                              |               |                |              | >             |

性能項目の表示位置を変更する場合、対象の性能項目のヘッダをマウスでドラッグ&ドロップして 位置を入れ替えます。

| /home/work/result2/ftrace.out.0.0~ | ftrace.out.0.3 - NEC Ftrace | Viev _ 🗆 ×    |   | /home/worl    | k/result2/ftra | ce.out.0.0~ft | race.out.0.3 - | NEC Ftrace V   | iev_ 🗆 ×     |
|------------------------------------|-----------------------------|---------------|---|---------------|----------------|---------------|----------------|----------------|--------------|
| File Chart Table Help              |                             |               | F | ile Chart Ta  | ble Help       |               |                |                |              |
| □ ProfileTreeTable 😫               |                             | - 0           |   | ProfileTreeTa | able 🛙         |               |                |                | - 0          |
|                                    | umn Selection               | Table Setting |   |               |                |               | Colu           | mn Selection T | able Setting |
| PROC.NAME V FREQUENC               | .VER.TIME (                 | m M 🗠         | F | PROC.NAME     | ELAPSED TIME   | EXCLUSIVE TIP | ✓ FREQUENC     | AVER.TIME (m   | м            |
| ✓ Total     3255971     108.3      | 0 300 0.1                   | 1 191(        |   | ≠ Total       | 108.36         | 355.20        | 3255971        | 0.11           | 191(         |
| ♦ accurate 811564 0.1              | 0.51 0.0                    | 0 95:         |   | ▷ accurate    | 0.13           | 0.51          | 811564         | 0.00           | 95:          |
| ▶ subst1 401600 78.1               | 36.82 0.5                   | 9 229(        |   | ◊ subst1      | 78.12          | 236.82        | 401600         | 0.59           | 229(         |
| ▷ do_upper 401600 0.4              | 3.08 0.0                    | 1 66:         |   | do_upper      | 0.40           | 3.08          | 401600         | 0.01           | 66:          |
| ▷ do_lower 401600 0.3              | 2.75 0.0                    | 1 81          |   | ♦ do_lower    | 0.35           | 2.75          | 401600         | 0.01           | 81           |
| ▷ compu\$1 401600 0.5              | 7 5.64 0.0                  | 1 239;        |   | compu\$1      | 0.57           | 5.64          | 401600         | 0.01           | 239:         |
| ▷ compl\$1 401600 0.5              | 5 5.61 0.0                  | 1 254         |   | ▷ compl\$1    | 0.55           | 5.61          | 401600         | 0.01           | 254(         |
| ◊ do_upper 100400 11.8             | 0 44.90 0.4                 | 5 81!         |   | do_upper      | 11.80          | 44.90         | 100400         | 0.45           | 81!          |
| ◊ do_lower 100400 11.2             | 2 43.73 0.4                 | 4 82:         |   | ▷ do_lower    | 11.22          | 43.73         | 100400         | 0.44           | 82:          |
| ▶ compu   100400 0.0               | 3 0.13 0.0                  | 0 52:         |   | Þ compu       | 0.03           | 0.13          | 100400         | 0.00           | 52:          |
| ▷ compl   100400 0.0               | 3 0.13 0.0                  | 0 51!         |   | ▷ compl       | 0.03           | 0.13          | 100400         | 0.00           | 51!          |
| ▷ subst3\$4 4064 0.0               | 0.03 0.0                    | 1 101(        |   | ♦ subst3\$4   | 0.00           | 0.03          | 4064           | 0.01           | 101(         |
| ▶ subst3\$2 4064 0.0               | 0.03 0.0                    | 1 1004        |   | ♦ subst3\$2   | 0.00           | 0.03          | 4064           | 0.01           | 1004         |
| < <u> </u>                         |                             | >             |   |               |                |               |                |                |              |

テーブルに表示する性能項目、ドリルダウンの方法はメニューより変更できます。詳細は 4.4.4、4.4.5 を参照してください。

| /home/work/result2/ftrace.out.0.0~ftrace.out.0.3 - NEC Ftrace Viev _ 🗆 🗙 |                                |  |  |  |  |  |  |  |  |
|--------------------------------------------------------------------------|--------------------------------|--|--|--|--|--|--|--|--|
| File Chart Table Help                                                    |                                |  |  |  |  |  |  |  |  |
| □ ProfileTreeTable 🛛                                                     | - 0                            |  |  |  |  |  |  |  |  |
|                                                                          | Column Selection Table Setting |  |  |  |  |  |  |  |  |

#### 4.4.2 Function Table

関数、サブルーチン、並列化された区間の性能値を一覧表示します。既定で関数・サブルーチン・並 列区間、MPIユニバース、MPIプロセス、スレッドの順番でドリルダウンできます。ドリルダウンの 順番は変更できます。詳細は「4.4.5 ドリルダウン方法の選択」を参照してください。

いくつかの性能項目では、セル内に性能値がグラフで表示されます。

- 積み上げが可能な性能項目の場合、Total 行との比率を青(0%)から赤(100%)で表示
- 割合を計算している性能項目の場合、その値が青(0%)から赤(100%)で表示

#### 注意

MOPS や MFLOPS など、上記に該当しない性能項目ではグラフは表示されません。

| ProfileTreeTable 13 |                  |                 | -                |
|---------------------|------------------|-----------------|------------------|
|                     |                  | Column Selectio | on Table Setting |
| PROC.NAME           | ✓ EXCLUSIVE TIME | V.OP.RATIO (%)  | VECTOR TIME      |
| ☞ Total             | 355.20           | 86.92           | 216.27           |
| ⊽ subst1            | 236.82           | 98.02           | 202.04           |
| MPI Process 0       | 78.01            | 95.46           | 61.90            |
| MPI Process 1       | 54.17            | 99.18           | 47.87            |
| MPI Process 3       | 52.72            | 99.15           | 46.51            |
| MPI Process 2       | 51.91            | 99.14           | 45.76            |
| > do_upper          | 44.90            | 0.04            | 0.02             |
| > do_lower          | 43.73            | 0.04            | 0.02             |
|                     | 5.64             | 94.12           | 2.13             |
| ♥ MPI Process 2     | 1.49             | 94.12           | 0.53             |
| Thread 0            | 0.58             | 95.49           | 0.27             |
| Thread 2            | 0.32             | 92.49           | 0.09             |
| Thread 3            | 0.31             | 92.74           | 0.09             |
| Thread 1            | 0.28             | 93.13           | 0.09             |
| MPI Process 3       | 1.44             | 94.19           | 0.53             |
| A 1100 0            |                  |                 | 0.52             |

### 4.4.3 User Region Table

ユーザリージョンの性能値を一覧表示します。ユーザリージョン、MPI ユニバース、MPI プロセス、 スレッドの順番でドリルダウンできます。

|     | /           | home,   | /wo | ork/result2/ftrac | e.out.0.0~ | ftrace.out.0.3 | - NEC Ftrace | Viewer       | ×             |
|-----|-------------|---------|-----|-------------------|------------|----------------|--------------|--------------|---------------|
| Fil | e Chart     | Table   | He  | elp               |            |                |              |              |               |
|     | ProfileTree | eTable  | ×   |                   |            |                |              |              | - 8           |
|     |             |         |     |                   |            |                | Colu         | mn Selection | Table Setting |
| PF  | ROC.NAME    |         | ^   | EXCLUSIVE TIME    | AVER.TIME  | MOPS           | MFLOPS       | V.OP.RATIO   | AVER.V.LEN    |
| ₽   | Region1     |         |     | 7.34              | 0.00       | 713.24         | 106.67       | 0.00         | 0.00          |
| ▽   | Region2     |         |     | 11.26             | 0.00       | 776.04         | 178.67       | 0.00         | 0.00          |
|     | MPI Pr      | ocess ( | )   | 2.55              | 0.00       | 806.28         | 185.63       | 0.00         | 0.00          |
|     | MPI Pr      | ocess 1 | L   | 2.90              | 0.00       | 768.13         | 176.84       | 0.00         | 0.00          |
|     | MPI Pr      | ocess 2 | 2   | 2.91              | 0.00       | 766.72         | 176.52       | 0.00         | 0.00          |
|     | MPI Pr      | ocess 3 | 3   | 2.91              | 0.00       | 766.72         | 176.52       | 0.00         | 0.00          |
| ⊳   | Region3     |         |     | 9.22              | 0.00       | 789.82         | 199.95       | 0.00         | 0.00          |
| ⊳   | Region4     |         |     | 8.03              | 0.00       | 727.03         | 107.14       | 0.00         | 0.00          |
| ⊳   | Region5     |         |     | 10.84             | 0.00       | 787.54         | 185.55       | 0.00         | 0.00          |
| ⊳   | Region6     |         |     | 10.69             | 0.00       | 677.94         | 172.36       | 0.00         | 0.00          |
|     |             |         |     |                   |            |                |              |              |               |
|     |             |         |     |                   |            |                |              |              |               |
|     |             |         |     |                   |            |                |              |              |               |
|     |             |         |     |                   |            |                |              |              |               |
|     |             |         |     |                   |            |                |              |              |               |
| •   |             |         |     |                   |            |                |              |              | >             |

### 4.4.4 性能項目の選択・並べ替え

[Table Setting]から設定ダイアログを開きます。テーブルに表示したくない性能項目があれば、チェックボックスを外してください。性能項目はマウスでドラッグ&ドロップして並べ替えできます。

| Column Selection | × |
|------------------|---|
| FREQUENCY        |   |
| C ELAPSED TIME   |   |
| C EXCLUSIVE TIME | Ξ |
| AVER.TIME        |   |
| ✓ MOPS           |   |
| ✓ MFLOPS         |   |
| V.OP.RATIO       |   |
| AVER.V.LEN       |   |
| VECTOR TIME      | ~ |
| Cancel OK        |   |

### 4.4.5 ドリルダウン方法の選択

[Table Setting]から設定ダイアログを開きます。Function Table を選択すると、テーブルの表示が Function Table に切り替わります。ドリルダウンの順番を以下から選択してください。

- Function > MPI Process > Thread order
   関数、MPI ユニバース、MPI プロセス、スレッドの順にドリルダウンします。
- MPI Process > Function > Thread order
   MPI ユニバース、MPI プロセス、関数、スレッドの順にドリルダウンします。
- MPI Process > Thread > Function order
   MPI ユニバース、MPI プロセス、スレッド、関数の順にドリルダウンします。

User Region Table を選択すると、テーブルの表示が User Region Table に切り替わります。

| Table Setting                              | × |
|--------------------------------------------|---|
| Function Table                             | _ |
| • Function > MPI Process > Thread order    |   |
| O MPI Process > Function > Thread order    |   |
| O MPI Process > Thread > Function order    |   |
| User Region Table                          |   |
| O User Region > MPI Process > Thread order |   |
|                                            |   |
| Cancel OK                                  |   |
|                                            |   |

# 第5章 トラブルシューティング

本章では、NEC Ftrace Viewer 使用時に発生したトラブルの解決方法について説明します。

#### 1. NEC Ftrace Viewer が起動しない

ログに以下のエラーが出力される場合、X11 転送で NEC Ftrace Viewer を起動しようとして失敗しています。他の GUI アプリケーションで X11 転送が利用できることをご確認ください。

!MESSAGE Application error !STACK 1 org.eclipse.swt.SwTError: No more handles [gtk\_init\_check() failed]

2. ファイル選択ダイアログやディレクトリ選択ダイアログが文字化けする

ご利用のロケールに対応したフォントがインストールされていません。ご利用のロケールに対応し たフォントパッケージをインストールしてールして NEC Ftrace Viewer を起動するか、 /opt/nec/ve/ftraceviewer/ftraceviewer-c コマンドを使用して C ロケール(LANG=C)で NEC Ftrace Viewer を起動してください。

3. 解析情報ファイルの読み込みに失敗する、または、期待した結果が表示されない

NEC Ftrace Viewer は、1回の非 MPI プログラム実行が出力した1つの解析情報ファイルの読み込み、または、1回の MPI プログラム実行が出力した1つ以上の解析情報ファイルの読み込みをサポートします。また、以下の解析情報ファイルの読み込みはサポートしていません。これらの場合、解析情報ファイルをサポート範囲で分けて別々に読み込ませてください。

- 非 MPI プログラムと MPI プログラムの解析情報ファイルの同時読み込み
- VEOを使用したプログラムの複数の解析情報ファイルの読み込み
- 種類の異なる VE で実行された MPI プロセスにより出力された解析情報ファイルの同時 読み込み

- 環境変数 VE\_PERF\_MODE の値が MPI プロセスごとに異なる場合、これらの MPI プロ セスが出力した解析情報ファイルの同時読み込み
- 4. NEC Ftrace Viewer の動作が遅い

NEC Ftrace Viewer は既定の最大メモリ使用量を 2GiB に制限しています。このため、大量の解析 情報ファイルを読み込んだ場合、メモリが不足し動作が遅くなる場合があります。NEC Ftrace Viewer のメモリ使用量は起動時のコマンドラインオプションで指定可能です。例えば、最大メモリ使用量を 10GiB まで拡大する場合、コマンドラインオプションの最後に「-vmargs -Xmx10G」を追加します。

#### 注意

「-vmargs」およびそれ以降のオプションは必ずコマンドラインの最後に追加してください。そうしない場合、 コマンドラインオプションが誤って解釈され起動に失敗します。

\$ /opt/nec/ve/ftraceviewer/ftraceviewer -f ftrace.out.\* -vmargs -Xmx10G

# 付録A 改訂履歴

| 版数  |            | 発行日        | 変更内容                                       |
|-----|------------|------------|--------------------------------------------|
| 初   | 版          | 2018 年 2 月 | 初版                                         |
| 第 2 | 2版         | 2020年1月    | <ul> <li>4.2 性能項目を追加</li> </ul>            |
| 第 3 | 8版         | 2021年12月   | <ul> <li>         付録 B を更新     </li> </ul> |
| 第 4 | 版          | 2022年11月   | • 2.4 解析情報ファイルの確認を更新                       |
|     |            |            | • 3.5 新しい解析情報ファイルの読み込みを更新                  |
| 第 5 | <b>〕</b> 版 | 2023 年 3 月 | <ul> <li>4.2 性能項目を更新</li> </ul>            |
|     |            |            | • 5章 トラブルシューティングを追加                        |
|     |            |            | <ul> <li>付録 B を更新</li> </ul>               |

# 付録B 商標・ライセンス

## B.1 商標

- Eclipse は、Eclipse Foundation の登録商標です。
- その他、記載されている会社名、製品名は、各社の登録商標または商標です。

## B.2 ライセンス

NEC Ftrace Viewer に含まれるソフトウェアとそのライセンスは以下の通りです。

| ソフトウェア                                                 | ライセンス                              |
|--------------------------------------------------------|------------------------------------|
| JFreeChart                                             | LGPL Version 2.1                   |
| http://www.jfree.org/index.html                        |                                    |
| JCommon                                                | LGPL Version 2.1                   |
| http://www.jfree.org/index.html                        |                                    |
| PngEncoder                                             | LGPL Version 2.1                   |
| http://catcode.com/pngencoder/                         |                                    |
| Guava                                                  | Apache License 2.0                 |
| https://code.google.com/p/guava-libraries/             |                                    |
| Eclipse RCP                                            | Eclipse Public License Version 1.0 |
| https://www.eclipse.org/                               |                                    |
| OSGi Materials                                         | Apache License 2.0                 |
| https://www.osgi.org                                   |                                    |
| Jakarta Commons Collections                            | Apache License 2.0                 |
| https://commons.apache.org/proper/commons-collections/ |                                    |
| ICU4J                                                  | ICU License                        |
| http://site.icu-project.org/                           |                                    |
| Independent JPEG Group's JPEG software release 6b      | 独自ライセンス                            |
| http://ijg.org/                                        |                                    |

| ソフトウェア                                             | ライセンス                              |
|----------------------------------------------------|------------------------------------|
| PuTTY 0.58                                         | MIT License                        |
| http://www.chiark.greenend.org.uk/~sgtatham/putty/ |                                    |
| Gnome                                              | LGPL Version 2.1                   |
| (Eclipse RCP の"Gnome Binding"に含まれる)                |                                    |
| http://www.gnome.org/                              |                                    |
| GTK+                                               | LGPL Version 2.1                   |
| (Eclipse RCP の"GTK+ Binding"に含まれる)                 |                                    |
| http://www.gtk.org/                                |                                    |
| WebKitGTK+                                         | LGPL Version 2.1                   |
| (Eclipse RCP の"WebKitGTK+ Binding"に含まれる)           |                                    |
| http://webkitgtk.org/                              |                                    |
| libsoup                                            | LGPL Version 2.1                   |
| (Eclipse RCP の"WebKitGTK+ Binding"に含まれる)           |                                    |
| http://www.gnome.org/                              |                                    |
| WebKit JavaScriptCore                              | BSD License                        |
| (Eclipse RCP の"WebKitGTK+ Binding"に含まれる)           |                                    |
| http://webkit.org/                                 |                                    |
| Mozilla                                            | Mozilla Public License Version 1.1 |
| (Eclipse RCP の"Mozilla Binding"に含まれる)              |                                    |
| http://www.mozilla.org/                            |                                    |
| XULRunner 1.9                                      | Mozilla Public License Version 1.1 |
| (Eclipse RCP の"Mozilla Binding"に含まれる)              |                                    |
| http://www.mozilla.org/                            |                                    |
| Cairo                                              | Mozilla Public License Version 1.1 |
| (Eclipse RCP の"Cairo Binding"に含まれる)                |                                    |
| http://cairographics.org/                          |                                    |
| Cairo for Linux                                    | Mozilla Public License Version 1.1 |
| (Eclipse RCP の"Cairo Library"に含まれる)                |                                    |
| http://cairographics.org/                          |                                    |

| ソフトウェア                                                                        | ライセンス                           |
|-------------------------------------------------------------------------------|---------------------------------|
| pixman 0.1.6<br>(Eclipse RCP の"Cairo Library"に含まれる)<br>http://www.pixman.org/ | 独自ライセンス                         |
| W3C DTDs<br>http://www.w3.org/                                                | W3C Software Notice and License |

NEC Ftrace Viewer は Eclipse RCP による Eclipse プラグインで構成されており、各プラグインに 上記のソフトウェアの一部またはすべて、または派生物が含まれます。各プラグイン(Eclipse RCP)、 および、それらに含まれるソフトウェアのライセンス情報は、NEC Ftrace Viewer の起動後、[Help] →[About]→[Installation Details]→[Plug-ins]タブからプラグインを選択し[Legal Info]ボタンを押す ことで、ウェブブラウザ(firefox)で参照できます。また、/opt/nec/ve/ftraceviewer/plugins/<プラグイン ID>\_<バージョン>.jar ファイル、または/opt/nec/ve/ftraceviewer/plugins/<プラグイン ID>\_<バージ ョン>ディレクトリに配置された about.html からもライセンス情報を参照できます。これらのソフト ウェアに関連するソースコードは、ライセンスに従い、/opt/nec/ve/ftraceviewer/plugins/<プラグイン ID>.source\_<バージョン>.jar ファイル、または/opt/nec/ve/ftraceviewer/plugins/<プラグイン ID>.source\_<バージョン>.jar ファイル、または/opt/nec/ve/ftraceviewer/plugins/<プラグイン

注意

新しいライセンス情報ページが表示されない場合、ウェブブラウザを一度終了してから再表示してください。

| SX-Aurora TSUBASA システムソフトウェア |            |              |  |  |  |
|------------------------------|------------|--------------|--|--|--|
| NEC Ftrace Viewer ユーザーズガイド   |            |              |  |  |  |
| 2018 年<br>2023 年             | 2 月<br>3 月 | 初 版<br>第 5 版 |  |  |  |
| 日本電気株式会社<br>東京都港区芝五丁目7番1号    |            |              |  |  |  |

© NEC Corporation 2018-2023 日本電気株式会社の許可なく複製・改変などを行うことはできません。 本書の内容に関しては将来予告なしに変更することがあります。